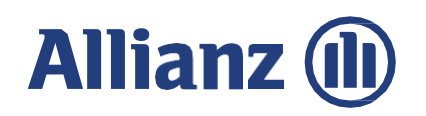

# Explore Allianz eAZy Connect!

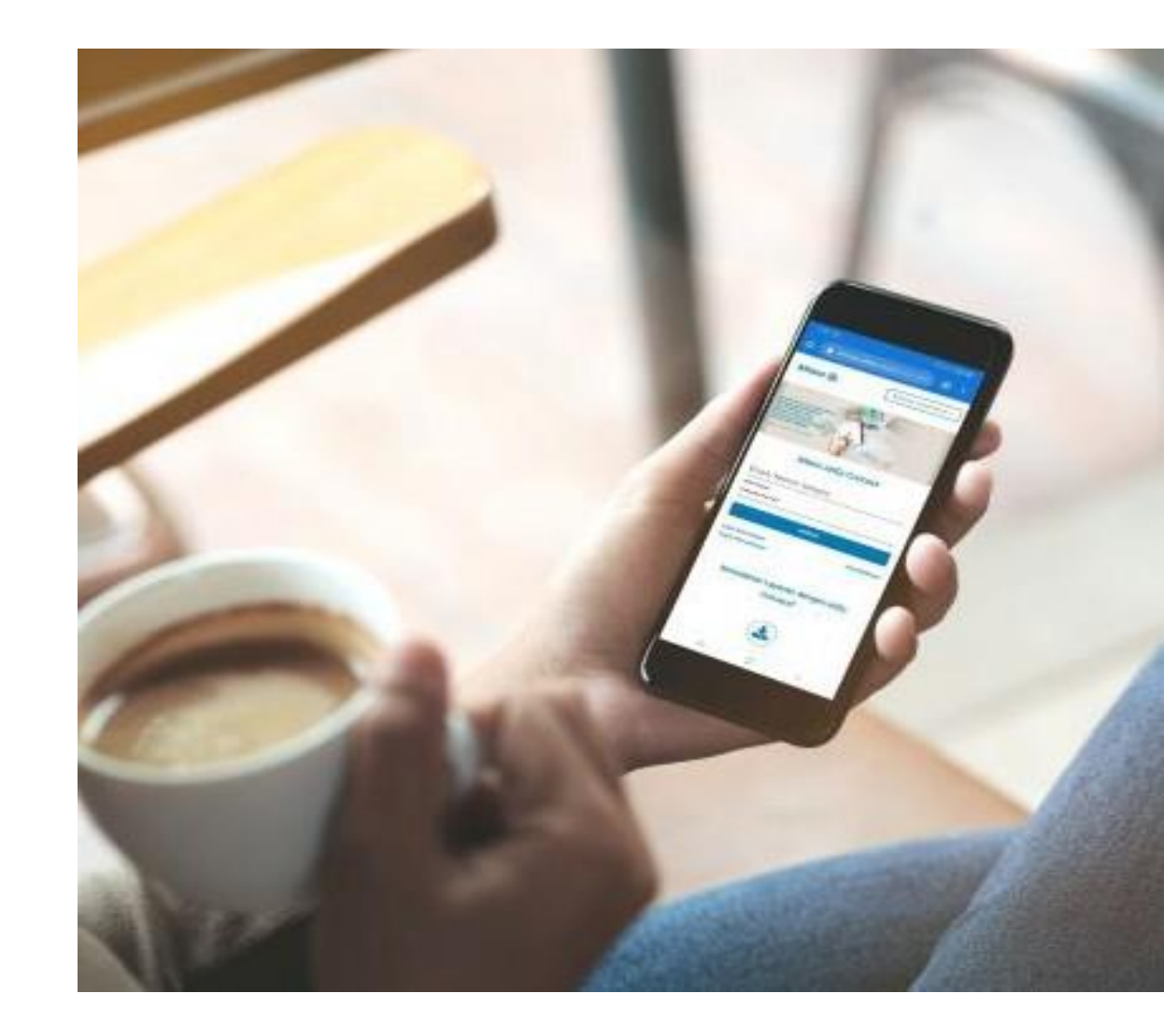

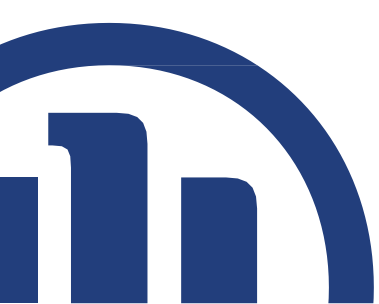

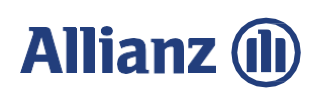

### Daftar Isi

- Apa itu eAZy Connect?
- Fitur Umum
- Fitur Khusus
- Panduan akses registrasi dan login

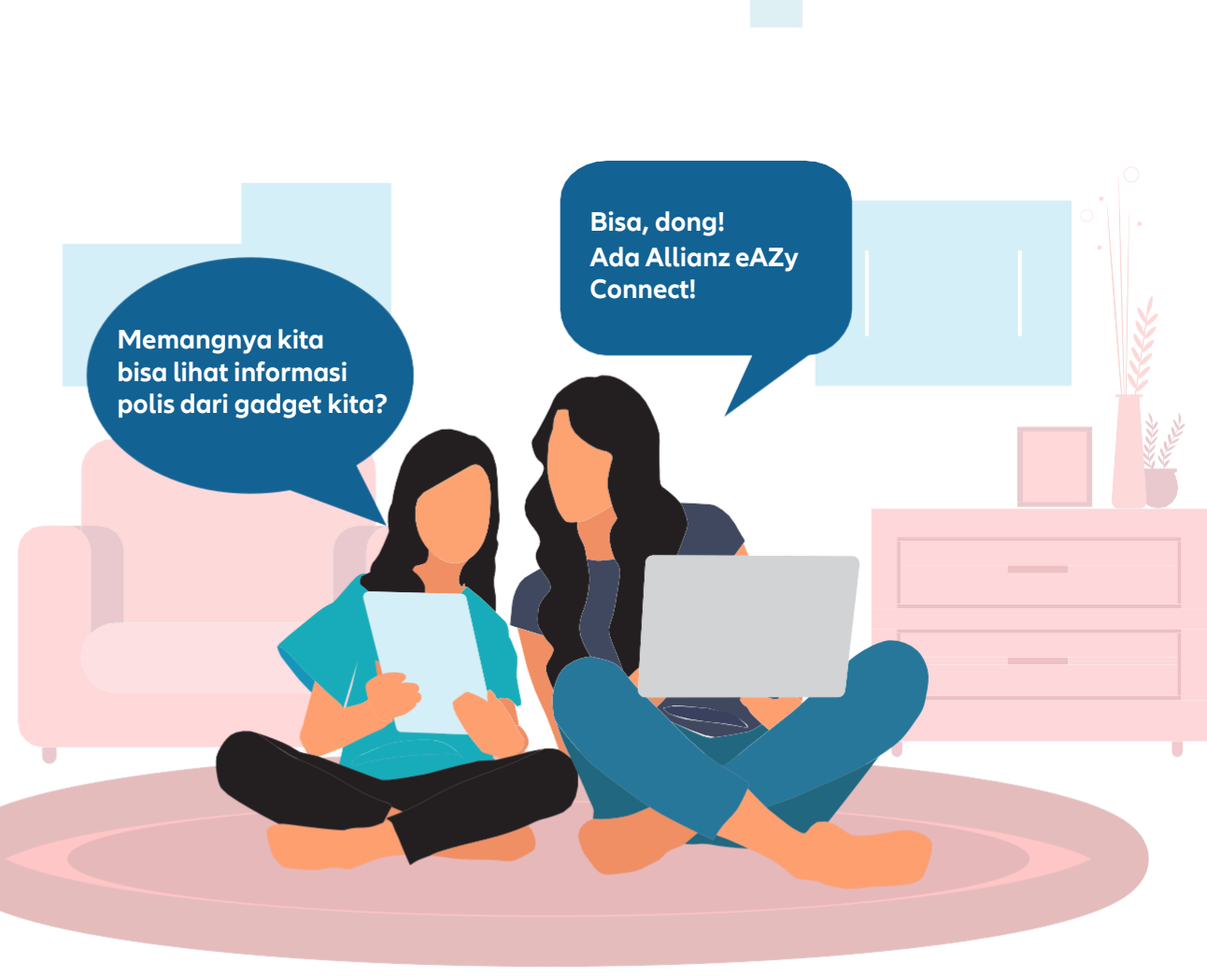

### Allianz 🕕

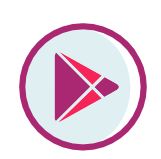

11

eAZy Connect di Google Play merupakan **PWA (***Progressive Web App***)**, yaitu **aplikasi berbasis web** yang dibuat untuk mempermudah nasabah mengakses eAZy Connect melalui *handphone*.

> Apa saja keunggulan dari Allianz eAZy Connect!

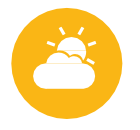

#### Tidak perlu repot update aplikasi

Aplikasi ini akan mendapat update secara reguler di web sehingga pengguna tidak perlu update aplikasi androidnya secara manual

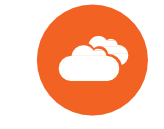

Bisa diunduh melalui handphone Android

Mempermudah akses nasabah tanpa perlu akses ke website Allianz atau mengetik alamat pada browser

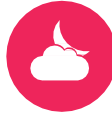

#### Hemat memori

Karena updatenya dilakukan di web, maka size aplikasinya kecil dan tidak memakan banyak memori penyimpanan di handphone

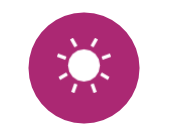

#### User Friendly

Tampilan menu dibuat seperti aplikasi handphone pada umumnya

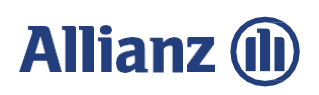

### Fitur Umum

- Pilihan Bahasa (Indonesia dan Inggris)
- Registrasi
- Login Perorangan
- Login Perusahaan (untuk PIC HRD Asuransi Kesehatan Kumpulan)

¢

- Lupa Nama Pengguna
- Lupa Kata Sandi
- Unduh dokumen laporan pernyataan transaksi
- Ajukan Klaim Kesehatan Tanpa Login
- Cek Status Klaim Kesehatan Tanpa Login

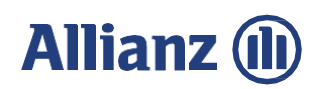

#### Fitur Allianz eAZy Connect Polis Asuransi Kesehatan Individu/Peserta Kumpulan

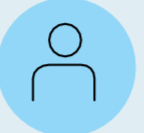

Informasi Pemegang Polis Data personal seperti nama, tanggal lahir, nomor peserta, usia, status perkawinan, alamat surat, alamat email

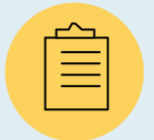

Informasi Umum Detail data polis seperti no. polis, nama produk, status polis, nama pemegang polis, nama tertanggung serta tanggal mulai dan berakhirnya polis

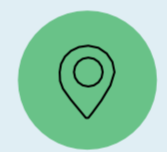

Pencarian Rumah Sakit Temukan rumah sakit atau klinik rekanan terdekat dengan lokasi Anda dilengkapi dengan pencarian rekanan yang menerima eAZy Card

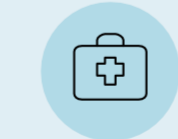

eAZy Card/Kartu Digital dengan Logo TPA Kartu medical yang dapat diakses secara online

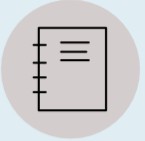

**Tabel Manfaat** Detail manfaat asuransi kesehatan sesuai dengan plan yang dimiliki

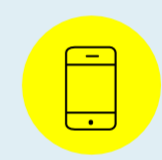

Pengajuan Klaim Online Pengajuan Klaim Kesehatan Reimbursement termasuk pengiriman dokumen klaim tambahan dapat dilakukan secara online dan paperless

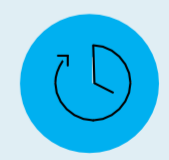

**Status dan Riwayat Klaim** Data klaim yang pernah diajukan dan statusnya

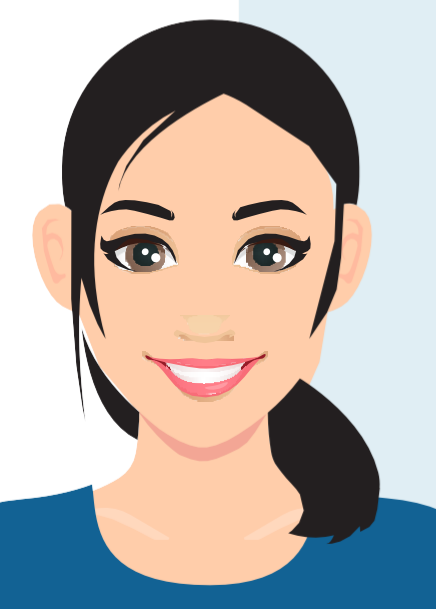

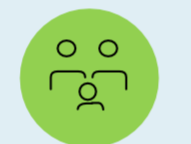

Informasi Tertanggung Detail data Tertanggung dari polis Anda seperti nama Tertanggung, no. peserta, usia, jenis kelamin dan kode plan kesehatan yang diambil

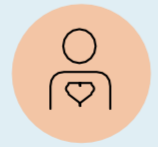

Informasi Tenaga Pemasar Data tenaga penjual yang membantu Anda dalam pembelian asuransi

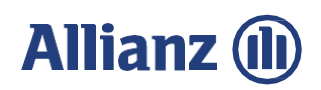

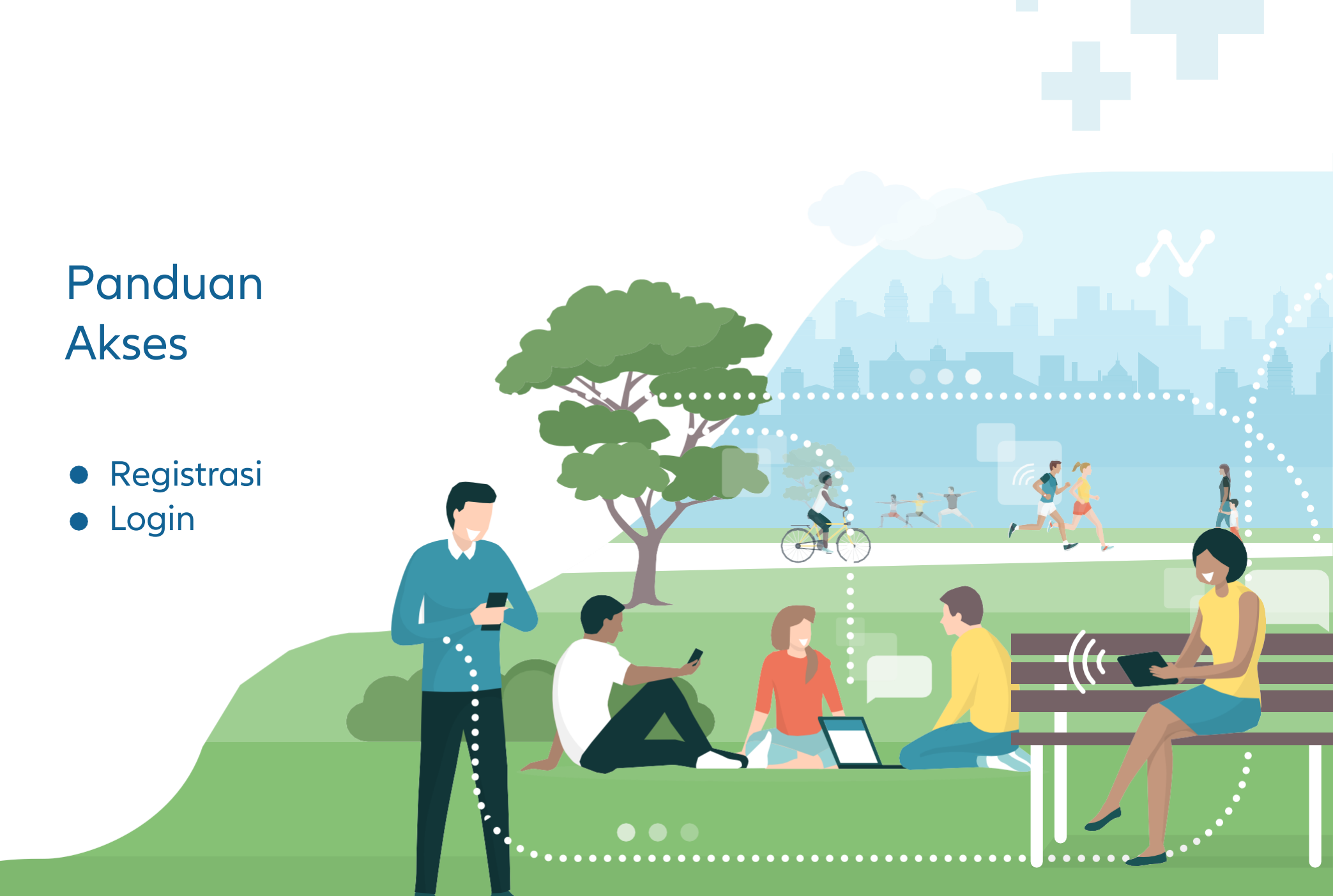

### Allianz 🕕

## Registrasi dan Login

**Desktop View** https://services.allianz.co.id/eazyconnect/in-ID/#/login

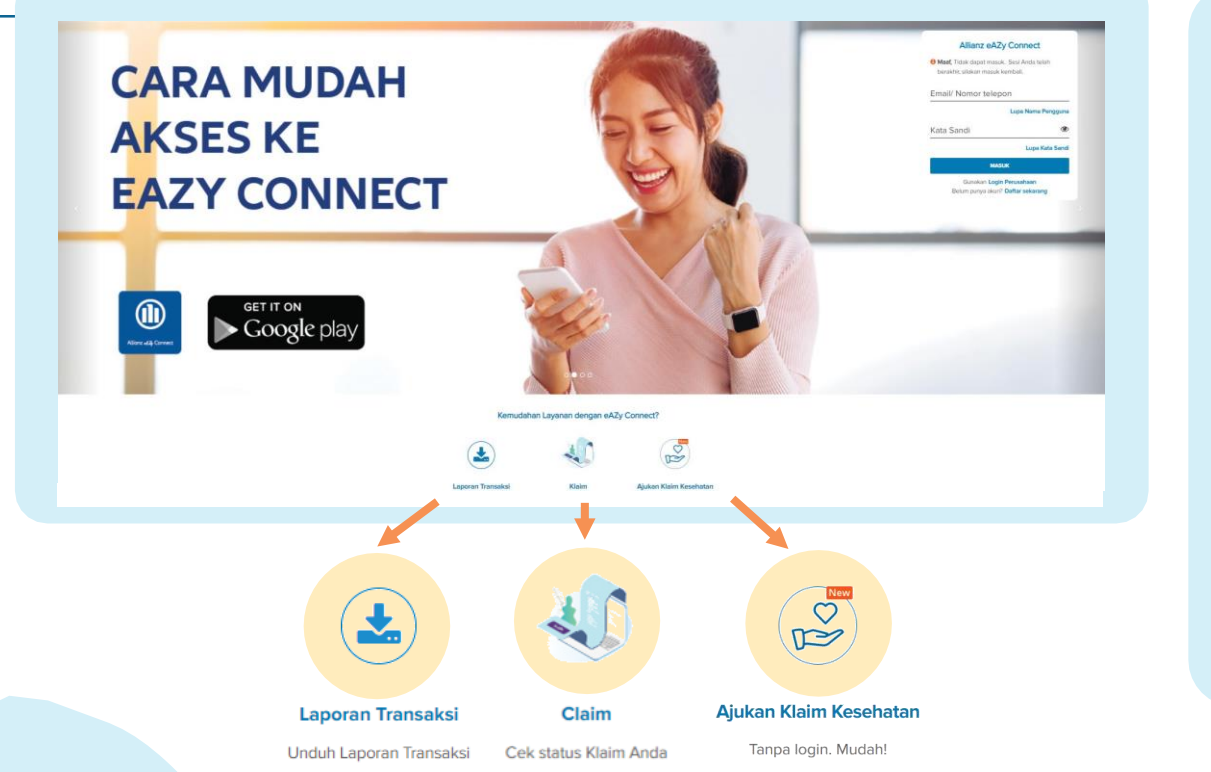

**Mobile View** Download via Google PlayStore Allianz (11) Bahasa Indonesia v Allianz eAZy Connect Email/ Nomor telepon Kata Sandi MASUK Lupa Nama Pengguna Lupa Kata Sandi Kemudahan Layanan dengan eAZy Connect? Lanoran Transaksi Unduh Laporan Transaks

#### Fitur

- Pilihan Bahasa
- Registrasi
- Login Perorangan
- Login Perusahaan
- Lupa Kata Sandi
- Unduh dokumen transaksi
- Lupa Nama Pengguna
- Ajukan Klaim Kesehatan Tanpa Login
- Cek Status Klaim Kesehatan Tanpa Login

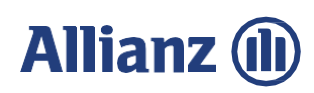

### Registrasi

Allianz (II) Hubungi Kami 🗸 Beranda / Pendaftaran Pendaftaran lsi data dibawah ini untuk menyelesaikan proses migrasi.

Mohon masukkan alamat email sesuai dengan yang terdaftar pada polis Anda. Jika alamat email belum terdaftar / tidak aktif / berbeda dengan yang tertera pada polis, harap hubungi AllianzCare 1500136 atau AllianzCare Sharia 1500139

Bahasa

my@email.com

Kata Sandi

.....

Ulangi Kata Sandi .....

Nama Depan

vour

Nama Belakang (Opsional) name

Jenis Polis

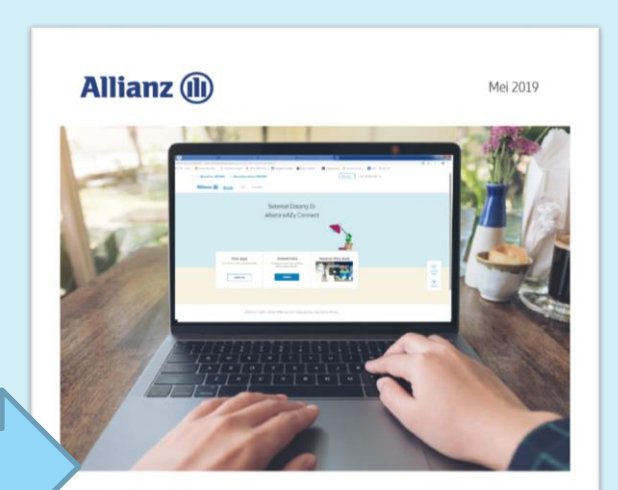

#### Dear Valued Customer.

Thank you for registering Allianz eAZy Connect.

Please click here or copy below link and paste it into the address bar of your web browser to activate your Allianz eAZy Connect account.

https://idazl1014.srv.allianz/14030-LCUS/uat/en-US/#/register/ activation/f99a2fa9-2ca1-4f1c-a143-61a6e39f5573/ 1809test@gmail.com

KANTOR PUSAT Allianz Tower, Jl. HR Rasuna Said, Kawasar KAN TOK PUSA T wasan Kuningan Persada Super Blok 2, Jakarta Selatan 12980 - Indonesia nber +6221 2926 8888 | Fax, No. +6221 2926 9090 🛞 www.allianz.co.id 😡 ContactUs@allianz.co.id 🕥 Allianz 🎯 @AllianzID AllianzCare 1500 136 (C) AllianzCare Sharia 1500 139

#### **Catatan:**

- Alamat email yang digunakan sudah harus terdaftar di sistem Allianz
- 1 alamat email hanya dapat digunakan oleh 1 pemegang polis
- Jika 1 email digunakan di pemegang polis yang berbeda maka hanya dapat 1 yang mendaftar di eAZy Connect
- Untuk Asuransi Grup → Hubungi PIC Perusahaan masing-masing untuk mendaftarkan email

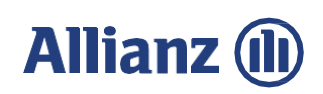

Tapi bagaimana kalau kita lupa nama pengguna kita?

#### Lupa nama pengguna (1/3)

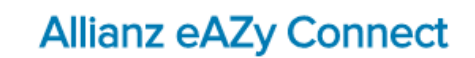

Email/ Nomor telepon

| Kata Sandi                            | ۲                               |
|---------------------------------------|---------------------------------|
| MASUK                                 |                                 |
| Lupa Nama Pengguna<br>Lupa Kata Sandi | Pendaftaran<br>Login Perusahaan |

| Lupa Nama                  | Pengguna                     |
|----------------------------|------------------------------|
| No. Polis atau No. Peserta | 1234                         |
| Tanggal Labir              |                              |
|                            |                              |
| I'm not a robot            | reCAPTCHA<br>Privacy - Terms |
| _                          |                              |

#### **TIGA SKENARIO**

- Jika Peserta/Pemegang Polis belum terdaftar
- Jika Peserta/Pemegang Polis sudah terdaftar dan aktif
- Jika Pemegang Polis menggunakan ePolicy, namun belum mengunduh ePolicy

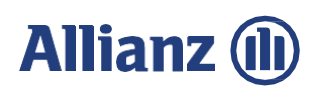

### Lupa nama pengguna (2/3)

#### 1. Jika Pemegang Polis belum terdaftar

| Allianz (II)                              |                                                            |                 | Bahasa Indonesia 🗸         |
|-------------------------------------------|------------------------------------------------------------|-----------------|----------------------------|
| Serandu / Lupa Nama Pengguna              | Lupa Nama Peng                                             | gguna           |                            |
| 1 Info: Silakan mendaftar ke eAZy Connect | No. Polis atau No. Peserta<br>000012345678 atau ABCD-01234 |                 | >>Register to eAZy Connect |
|                                           | Tanggal Lahir                                              |                 |                            |
|                                           | I'm not a robot                                            | TCHA<br>- Terra |                            |
|                                           | BATAL                                                      | RIM             |                            |

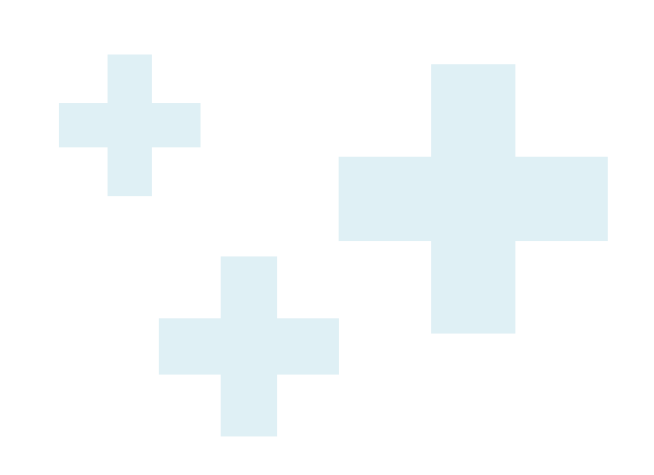

#### Email Notifikasi

| Kepada Bapak/Ibu<br>hormati, | [[Nama nasa     | abah]]            | . yang kami |
|------------------------------|-----------------|-------------------|-------------|
| Silakan gunakan na           | ima pengguna    | [[Email nasabah @ | 2abcd.com]] |
| untuk masuk ke Al            | lianz eAZy Co   | nnect.            |             |
| Masuk Eazy Conne             | ect             |                   |             |
| Apabila Bapak/Ibu            | membutuhkar     | i informasi lebih | lanjut,     |
| silakan menghubun            | igi AllianzCar  | e 1500136 dari pi | ukul 08.00  |
| hingga 20.00 (kecu           | ali hari libur) | atau melalui ema  | il ke:      |

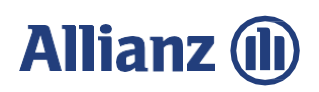

### Lupa nama pengguna (3/3)

- 2. Jika Pemegang Polis sudah terdaftar dan aktif
- 3. Jika Pemegang Polis menggunakan ePolicy, namun belum mengunduh ePolicy, maka email ePolicy akan dikirimkan kembali

| Allianz (II)                   |                                                                         | Bahasa Indonesia 🗸 |
|--------------------------------|-------------------------------------------------------------------------|--------------------|
| Beranda / Lupa Nama Pengguna   |                                                                         |                    |
|                                | Lupa Nama Pengguna                                                      |                    |
| Success: Username Anda telah d | ikirim ke email [[Email pemegang polis @abcd.com]] >>Back to login page | ×                  |
|                                | No. Polis atau No. Peserta                                              |                    |
|                                | Tanggal Lahir                                                           |                    |
|                                |                                                                         | OK!                |
|                                | l'm not a robot<br>reCAPTCHA<br>Philacy - Terms                         |                    |
|                                | BATAL KIRIM                                                             |                    |
|                                |                                                                         |                    |
|                                |                                                                         |                    |

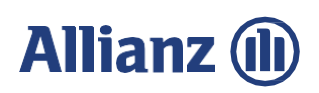

### Lupa kata sandi

#### Mobile View

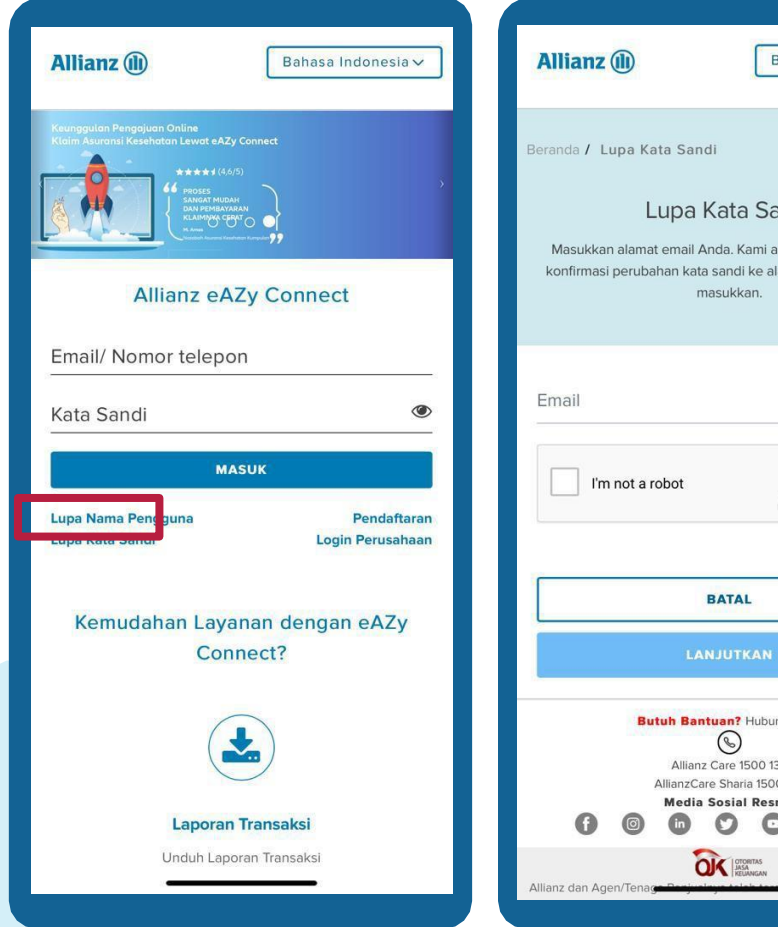

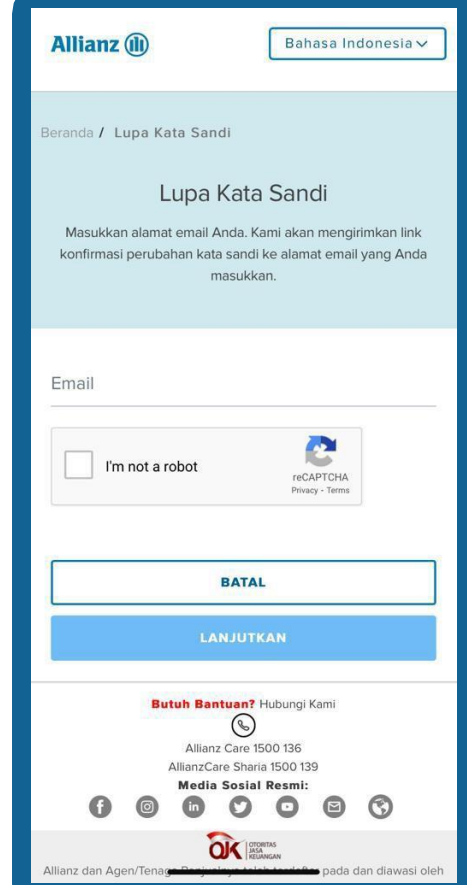

#### **Desktop View**

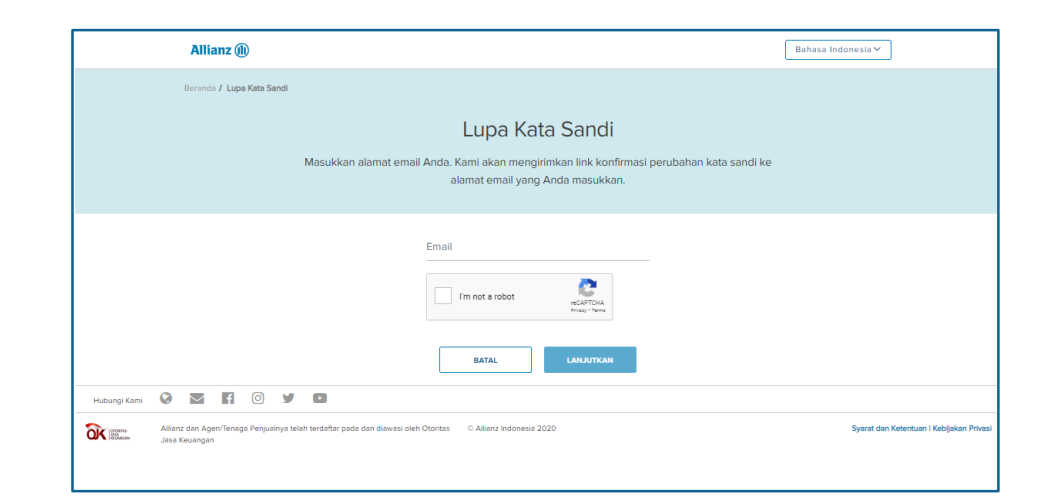

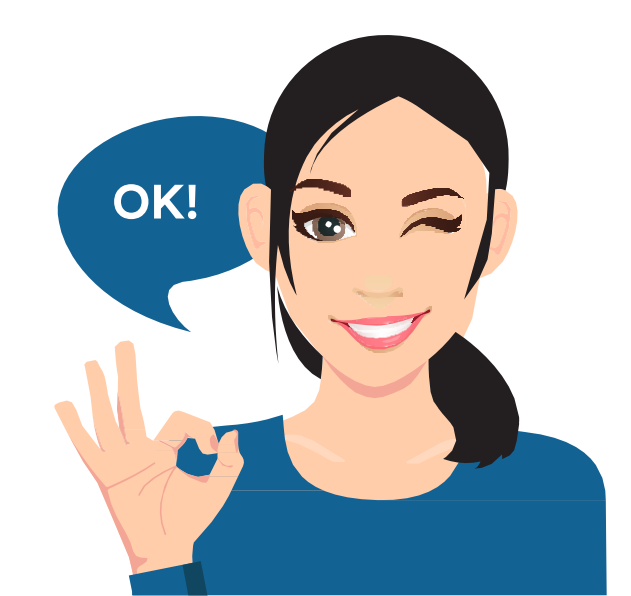

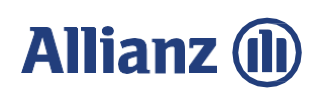

### Menambah rider

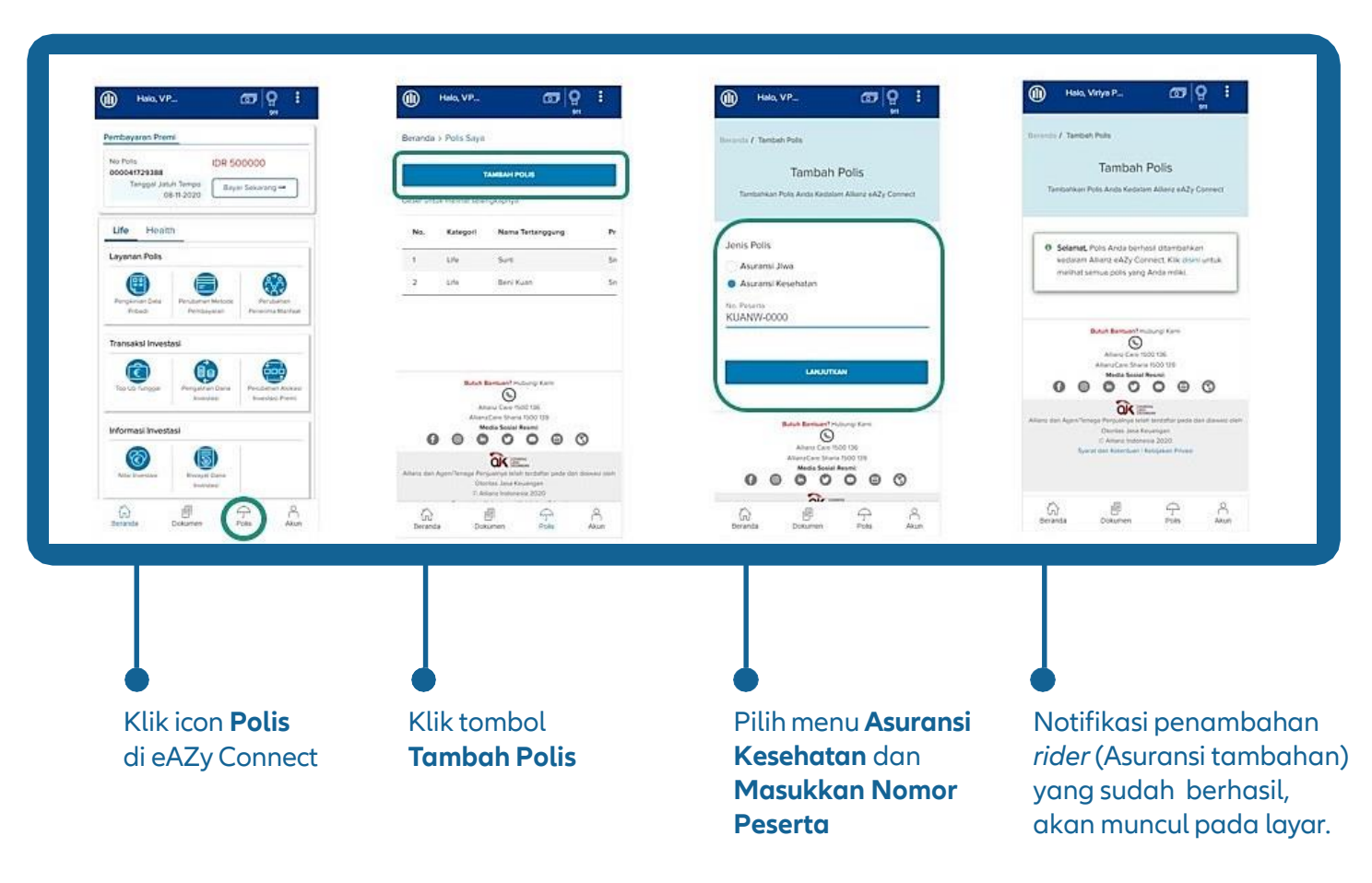

• Berlaku untuk Rider Health selain H&S

• Rider Health H&S akan muncul di eAZy Connect satu (1) hari kerja setelah dilakukan pembayaran

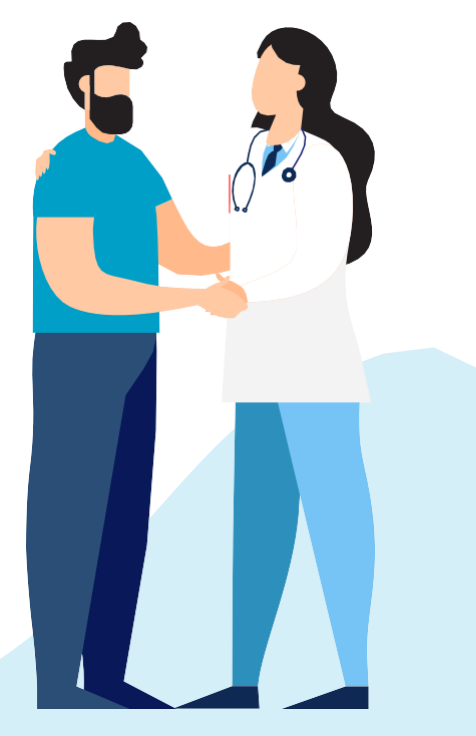

### Allianz 🕕

# Fitur eAZy Connect Asuransi Kesehatan

- Asuransi Kesehatan Individu dan Peserta Kumpulan
- Asuransi Kesehatan Kumpulan
- Ketentuan Pengajuan Klaim Online
- Panduan Pengajuan Klaim Online

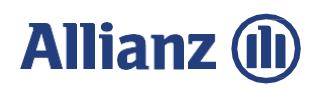

#### Fitur Allianz eAZy Connect PIC Perusahaan Pemegang Polis Asuransi Kesehatan Kumpulan

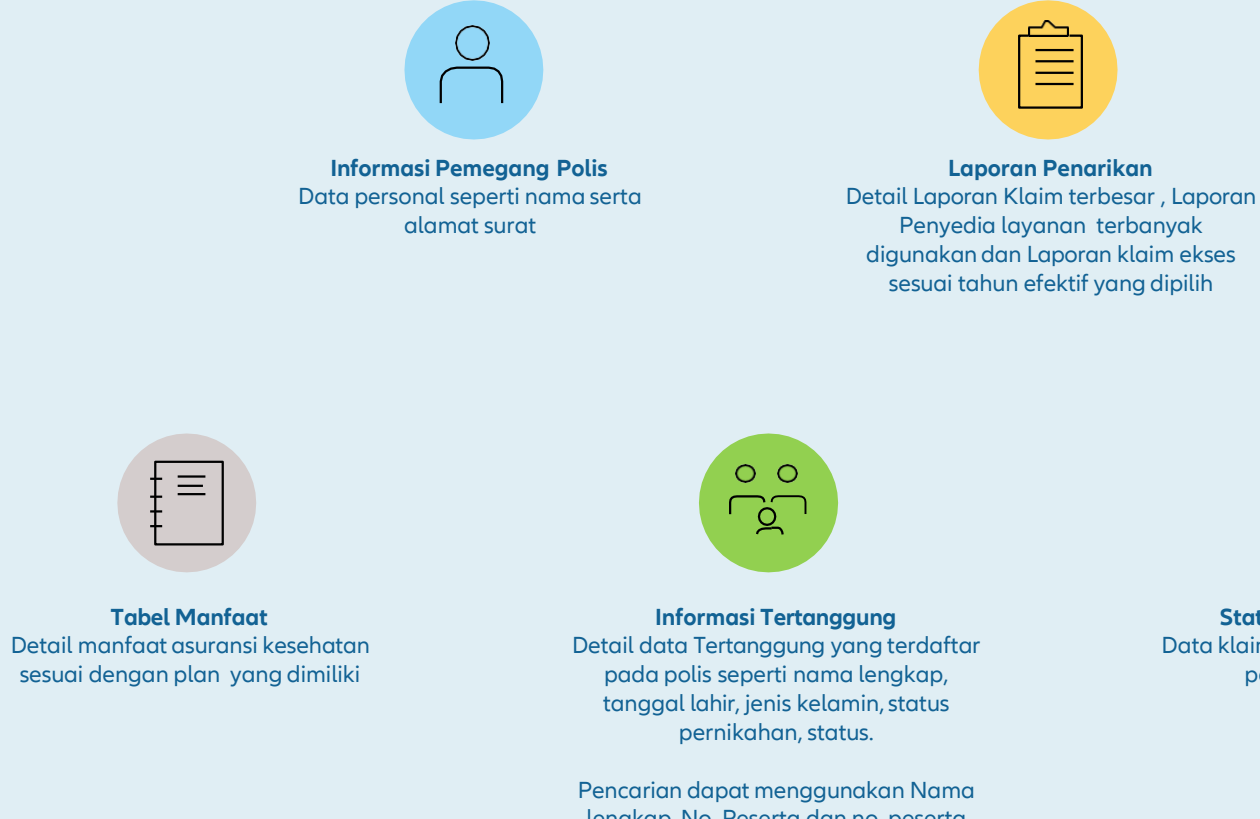

Pencarian dapat menggunakan Namo lengkap, No. Peserta dan no. peserta utama.

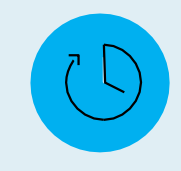

**Status dan Riwayat Klaim** Data klaim yang pernah diajukan oleh peserta dan statusnya

### Allianz (II)

### Ketentuan pengajuan klaim online melalui eAzy Connect

Produk Asuransi Kesehatan yana Dapat Mengajukan Klaim Secara Online Melalui eAZy Connect

Pengajuan berlaku untuk produk asuransi kesehatan dengan benefit:

- Rawatjalan
- Rawatinap
- Gigi
- Kehamilan
- Santunan harian (daily cash plan) Pemeriksaan Kesehatan (*Medical Check Up*)
- Mata

Keuntungan Pengajuan Secara Online Melalui eAZy Connect

Pengajuan berlaku untuk produk asuransi kesehatan dengan keuntungan:

- Dapat dilakukan kapan saja dan di mana saja
- Proses dan pembayaran klaim lebih cepat mengacu pada syarat & ketentuan yang berlaku
- Status pengajuan klaim dapat dipantau langsung di halaman
- Beranda/Dashboard eAZy Connect

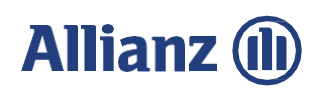

# Cara pengajuan klaim kesehatan reimbursement

|                                | Allianz eAZy Connect                                                                                                    | Allianz eAZy Claim                                   | Allianz Agency Connect                                                                                                    | Drop Box     |
|--------------------------------|----------------------------------------------------------------------------------------------------|------------------------------------------------------|----------------------------------------------------------------------------------------------------|--------------|
| Pengajuan Online               | www.allianz.co.id/eazyconnect<br>Download via Play Store                                                                                                    | download via app store<br>& play store               | www.allianz.co.id/eazyconnect<br>(khusus submission melalui agen)                                                                                                    | ×            |
| Formulir Digital               | ✓                                                                                                    | $\checkmark$                                         | $\checkmark$                                                                                                    | ×            |
| Informasi Umum                 | <ul> <li>Image: A start of the start of the start of</li></ul> | ×                                                    | ✓                                                                                                    | ×            |
| Informasi Pemegang Polis       | ✓                                                                                                    | ×                                                    | ✓                                                                                                    | ×            |
| Informasi Tertanggung          | <b>~</b>                                                                                                    | ×                                                    | <ul> <li>Image: A start of the start of the start of</li></ul> | ×            |
| Informasi Tabel Manfaat        | <b>~</b>                                                                                                    | ✓                                                    | ×                                                                                                    | ×            |
| Status & Riwayat Klaim         | <b>~</b>                                                                                                    | ×                                                    | ✓                                                                                                    | ×            |
| Kartu Digital                  | <ul> <li>Image: A start of the start of the start of</li></ul> | ✓                                                    | ×                                                                                                    | ×            |
| Pencarian Rumah Sakit Terdekat | <b>~</b>                                                                                                    | <b>~</b>                                             | ×                                                                                                    | ×            |
| SLA Proses Klaim               | <b>48 jam*</b><br>(untuk klaim yang memenuhi syarat)                                                                                                    | <b>48 jam*</b><br>(untuk klaim yang memenuhi syarat) | 48 jam*<br>(untuk klaim yang memenuhi syarat)                                                                                                    | 7 hari kerja |

### Allianz 🕕

### Ketentuan pengajuan klaim online

#### Tips Pengajuan Klaim

- Isi semua data di kolom bertanda bintang dengan benar
- Lengkapi semua dokumen penunjang yang dibutuhkan

Dokumen Klaim Reimbursement Yang Dibutuhkan Untuk Diunggah

- Resume medis
- Kuitansi asli dengan stempel atau logo rumah sakit (lengkap dengan alamat dan nomor telepon)
- Rincian biaya beserta salinan resep obat
- Dokumen penunjang medis (jika ada)

Khusus pengajuan klaim rawat jalan atau rawat gigi karena kecelakaan wajib menyertakan

- Surat Keterangan Kepolisian
- Kronologi waktu terjadinya kecelakaan tersebut.

Klik https://www.allianz.co.id/Layanan/reimbursement.pdf untuk informasi dokumen klaim reimbursement

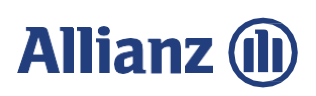

11

# Penting Untuk Diingat

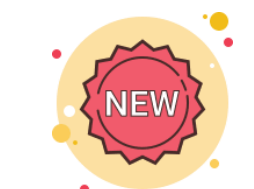

Perubahan limit pengajuan klaim TANPA PERLU MENYERTAKAN DOKUMEN ASLI melalui eAZy Connect

|                                                                                         | Limit             |                                                     |                  |
|-----------------------------------------------------------------------------------------|-------------------|-----------------------------------------------------|------------------|
| Jenis Perawatan                                                                         | Nasabah Platinum* | Nasabah Non-Platinum &<br>Peserta Asuransi Kumpulan | Limit Sebelumnya |
| Rawat Inap<br>(termasuk Flexi Care, Bersalin)                                           | ≤ 15 juta         | ≤ Rp 10 juta                                        | ≤ Rp 5 juta      |
| Rawat Jalan<br>(termasuk gigi, kacamata, MCU<br>dan perawatan pre & post rawat<br>inap) | ≤ 2 juta          | ≤ Rp 1 juta                                         | ≤ Rp 750 ribu    |

#### Catatan:

Harap tetap simpan dokumen asli karena Allianz akan meminta dokumen asli untuk pengajuan klaim di luar kondisi di atas bila terdapat kondisi tertentu seperti dokumen yang diunggah tidak jelas atau dibutuhkan untuk konfirmasi lebih lanjut.

Limit dapat berubah sewaktu-waktu

(\*) Segmentasi platinum hanya berlaku untuk pemegang polis asuransi jiwa individu dan mengacu pada Syarat & Ketentuan Nasabah Platinum

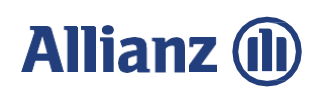

### Login

Akses www.Allianz.co.id/eazyconnect

Input email atau nomor handphone & kata sandi

#### **Desktop View**

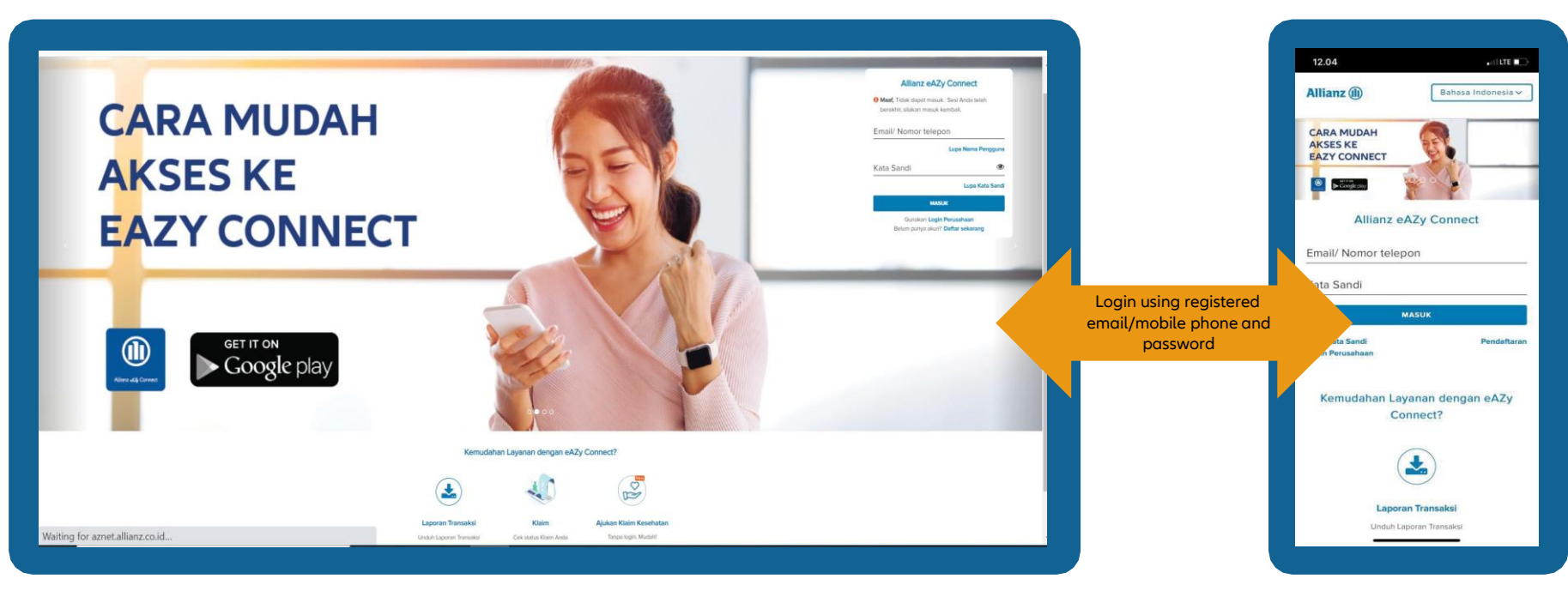

### Allianz 🕕

## Pengajuan klaim online

#### **Desktop View**

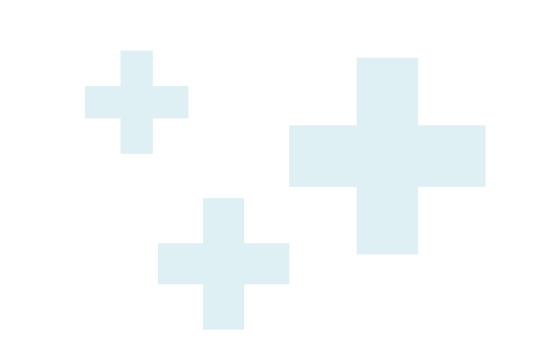

#### Mobile View

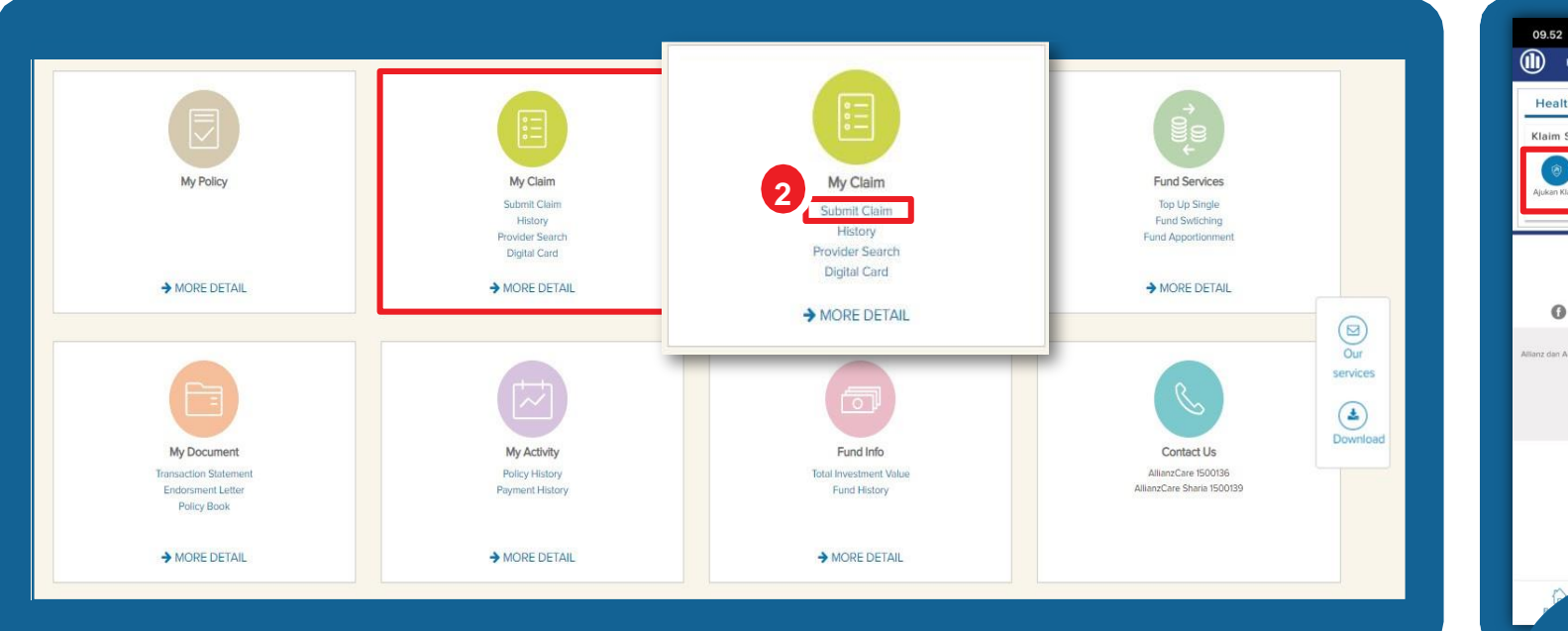

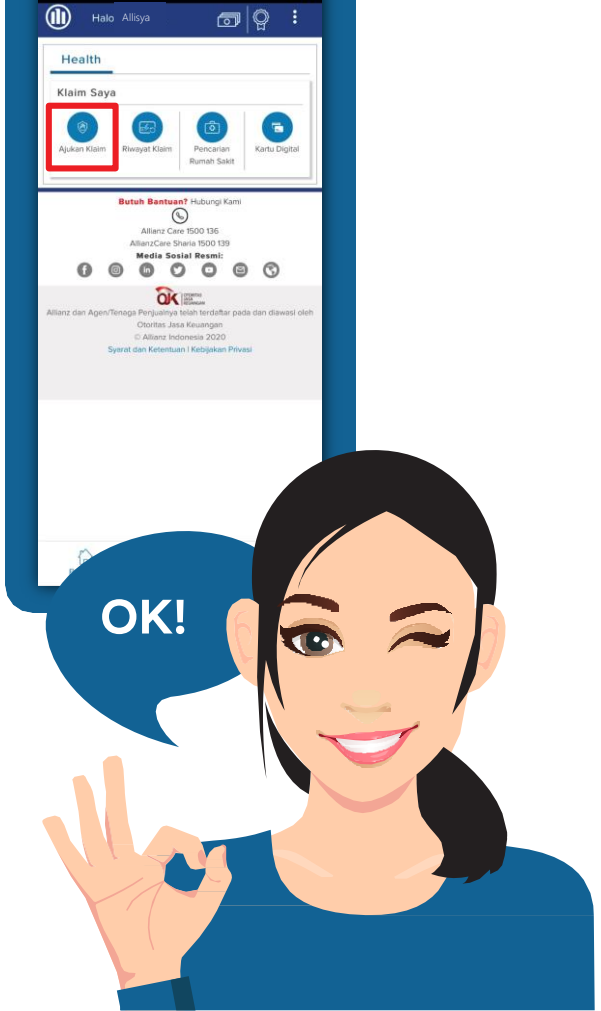

.II 🕆 🗖

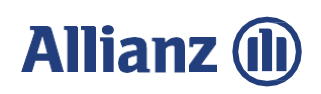

# Halaman pengajuan klaim (1/3)

| Allianz (1)                                                                         | Allianz (1)                                                                | Allianz (II) Bahasa∨<br>∧ ≡                                                         | Allianz (1)                                                                   | Allianz (1)                                                                                                    | Allianz (1) Bahasa ×                                                                                                    |
|-------------------------------------------------------------------------------------|----------------------------------------------------------------------------|-------------------------------------------------------------------------------------|-------------------------------------------------------------------------------|----------------------------------------------------------------------------------------------------|----------------------------------------------------------------------------------------------------|
| Pengajuan Klaim Kesehatan<br>Nomor Polis*<br>Pilih<br>Vama Pemegang Polis           | Pengajuan Klaim Kesehatan<br>Nomor Polis*<br>Pilih<br>Pilih<br>V           | Pengajuan Klaim Kesehatan<br>Nomor Polis*<br>Pilih<br>Mama Pemegang Polis           | Pengajuan Klaim Kesehatan<br>Nomor Polis*<br>Pilih<br>V                       | Tipe Klaim*<br>Pilih<br>Rawat inap<br>V<br>Rumah Sakit<br>cip(<br>Silakan pilih Rumah Sakit dari daftar yang diberikan<br>IPS DP CIPTC MANGI MA ISI MO KIRANA                                        | Tipe Klaim*<br>Pilih<br>Rawat inap ✓<br>Rumah Sakit:<br>KLINIK CITO DR CIPTO SEMARANG<br>Diagnosa                                                                                                    |
| baasgama<br>Nama Tertanggung*<br>Pilih ~<br>Tipe Klaim*<br>Pilih ~                  | bagasgama<br>Nama Tertanggung*<br>Pilih ~<br>Tipe Klaim*<br>Pilih ~        | Pilih<br>Tipe Klaim*                                                                | bagoes gautama Nama Tertanggung* Pilih BAOGA-00043 / BAGAS GAMA               | KLINIK CIPTA SEHAT<br>KLINIK CITO DR CIPTO SEMARANG<br>CLINIC DRG SUCIPTO<br>RS PANTI WILASA DR CIPTO<br>RS CIPTO MANGUNKUSUMO KENCANA<br>RSUPN DR. CIPTO MANGUNKUSUMO (APG<br>RS CIPTO MANGUNKUSUMO | baq Description of the list Description of the list De |
| Rumah Sakit<br>Ketik nama Rumah Sakit/Klinik<br>Diagnosa<br>Ketik Diagnosa          | Rumah Sakit<br>Ketik nama Rumah Sakit/Klinik<br>Diagnosa<br>Ketik Diagnosa | Rumah Sakit<br>Ketik nama Rumah Sakit/Klinik<br>Diagnosa<br>Ketik Diagnosa          | Rumah Sakit<br>Ketik nama Rumah Sakit/Klinik<br>Diagnosa<br>Ketik Diagnosa    | <ul> <li>▼ Blaya Kamar ·</li> <li>Jumlah</li> <li>O</li> <li>Tanggal Perawatan</li> </ul>                                                                                                    | Akan dihitung otomatis<br>Biaya Kamar<br>Jumlah<br>O<br>Tanggal Perawatan                                                                                                    |
| Nomor polis / rider<br>kesehatan yang<br>terdaftar di eAZy<br>Connect dapat dipilih | Pilih polis/rider untuk<br>pengajuan klaim                                 | Pilih tertanggung di<br>polis/rider tersebut.<br>1 Polis bisa banyak<br>tertanggung | Benefit yang dicover di<br>polis akan muncul<br>dalam pilihan "Tipe<br>Klaim" | Ketik nama rumah<br>sakit/klinik. Jika tidak<br>ditemukan ketik "Lain"<br>atau Other                                                                                                    | Ketik diagnosa penyakit.<br>Jika tidak ditemukan<br>ketik Lain atau Other                                                                                                    |

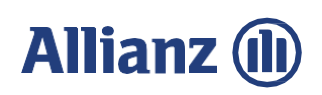

### Halaman pengajuan klaim (2/3)

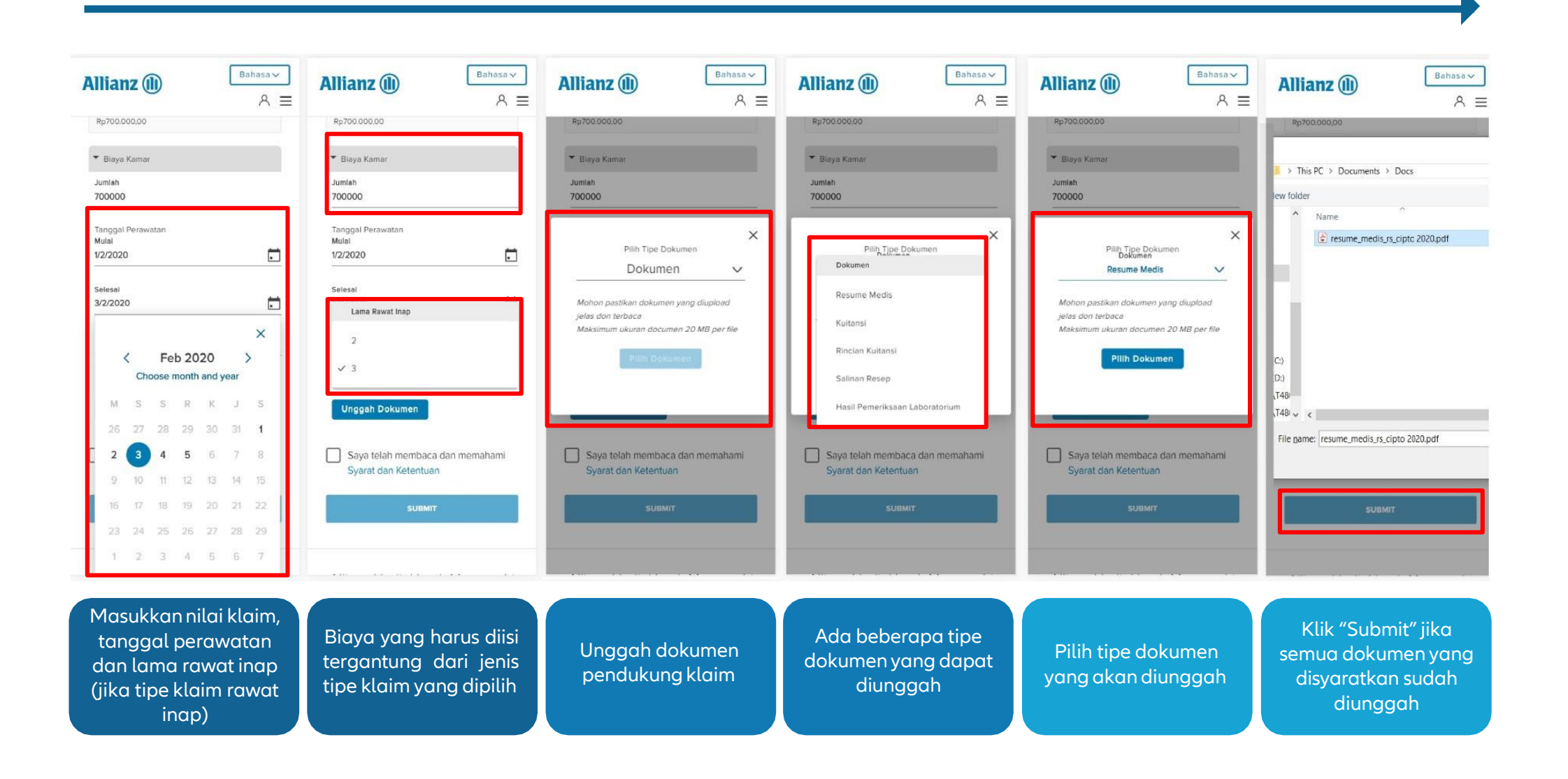

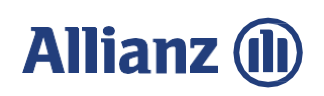

# Halaman pengajuan klaim (3/3)

| - · · -                                  |                                                                            |            |                         | $\leftarrow$                                                              | Registrasi Klaim K                                                                                                    | esehatan no. 20                                                          |
|------------------------------------------|----------------------------------------------------------------------------|------------|-------------------------|---------------------------------------------------------------------------|----------------------------------------------------------------------------------------------------|--------------------------------------------------------------------------|
| Service Fee                              |                                                                            |            |                         |                                                                           |                                                                                                    |                                                                          |
| Currency                                 | IDR                                                                        | ~          |                         |                                                                           | $\rightarrow$ Visit site                                                                                                    |                                                                          |
| Claim Amount                             | IDR1,000,000.00                                                            |            |                         | •                                                                         | noreply@allianz.co.id<br>to Me<br>Today, 11:57 AM                                                                                                    |                                                                          |
| ▼ Room And Boa                           | rd Fee                                                                     |            |                         | Yth. Ba                                                                   | www.allianz.co.id<br>apak/lbu Budiman                                                                                                    |                                                                          |
| Your claim has b                         | een submitted successfully on claim r                                      | number Nas | abah akan mendapatkan   | Terima<br>keseha<br>Conne                                                 | a kasih telah melakukar<br>atan reimbursement me<br>ct pada 01-Oct-2020.                                                                                       | ı pengajuan klaim<br>Ialui Allianz eAZy                                  |
|                                          | 2021040612345678                                                           | notif      | kasi melalui email yang |                                                                           |                                                                                                    |                                                                          |
|                                          | ок                                                                         |            | aftar                   | 202104<br>saat in                                                         | Anda terdaftar dengan<br>40612345678 atas nan<br>ii sedang dalam proses                                                                                        | no. registrasi klaim<br>na Budiman dan                                   |
|                                          |                                                                            |            |                         | Anda o<br>klaim i                                                         | dapat memantau status<br>melalui Allianz eAZy Co                                                                                                    | proses pengajuan<br>nnect.                                               |
|                                          |                                                                            |            |                         |                                                                           |                                                                                                    |                                                                          |
| 2                                        | ~                                                                          |            |                         | Apabil                                                                    | a Anda merasa tidak m                                                                                                    | elakukan pengajuan                                                       |
| 2<br>Please check if the                 | • number of days is correct                                                |            |                         | Apabil<br>klaim i<br>1500 1<br>hari lib                                   | a Anda merasa tidak m<br>ini, mohon segera meng<br>136 pada hari kerja Seni<br>vur), pukul 8.00 - 20.00 V                                                      | elakukan pengajuan<br>Jhubungi Allianz Care<br>n - Jumat (kecuali<br>NIB |
| 2<br>Please check if the<br>Upload Docum | e number of days is correct                                                |            |                         | Apabil<br>klaim i<br>1500 1<br>hari lib                                   | a Anda merasa tidak m<br>ini, mohon segera meng<br>36 pada hari kerja Seni<br>bur), pukul 8.00 - 20.00 V<br>ianz (ii)                                          | elakukan pengajuan<br>yhubungi Allianz Care<br>n - Jumat (kecuali<br>NIB |
| 2<br>Please check if the<br>Upload Docur | e number of days is correct<br>ment<br>Inderstand the Terms and Conditions |            |                         | Apabil<br>klaimi<br>1500 1<br>hari lib<br><b>Alli</b><br>Horma<br>PT Alli | a Anda merasa tidak m<br>ini, mohon segera meng<br>136 pada hari kerja Seni<br>sur), pukul 8.00 - 20.00 1<br><b>ianz (i)</b><br>at kami,<br>anz Life Indonesia | elakukan pengajuan<br>Jhubungi Allianz Care<br>n - Jumat (kecuali<br>WIB |

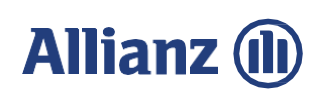

### Unggah dokumen tambahan klaim

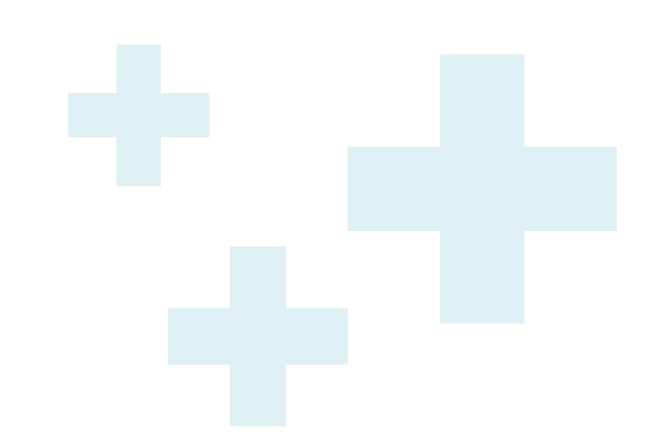

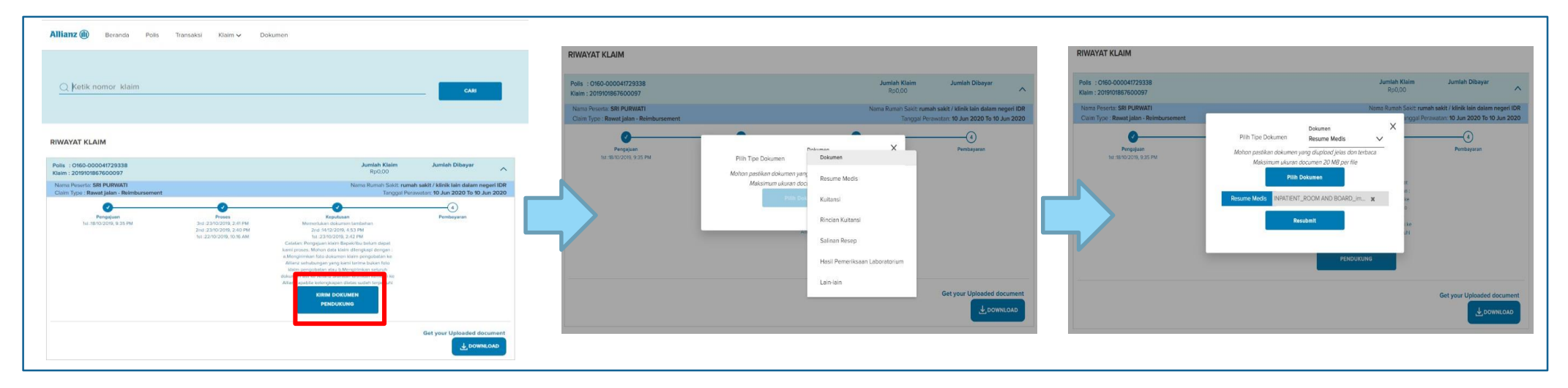

1

Akses ke Menu Riwayat Klaim, klik tombol "Kirim Dokumen Pendukung"

#### 2

Pilih tipe dokumen yang akan ditambahkan

Lampirkan foto/file dokumen dari galeri handphone atau dokumen di komputer, klik tombol **"Resubmit"** 

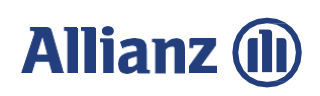

# Unduh dokumen klaim (1/2)

S AllianzCare 1500136 S AllianzCare Sharia 1500139

Beranda

Polis

Klaim 🗸

Pengajuan

Dokume

Allianz 🕕

#### **Desktop View**

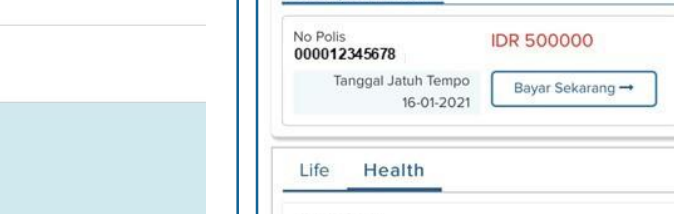

-

Kartu Digital

3

Akun

Pencarian

Rumah Sakit

0 0 3

Polis

Mobile View

Pembayaran Premi

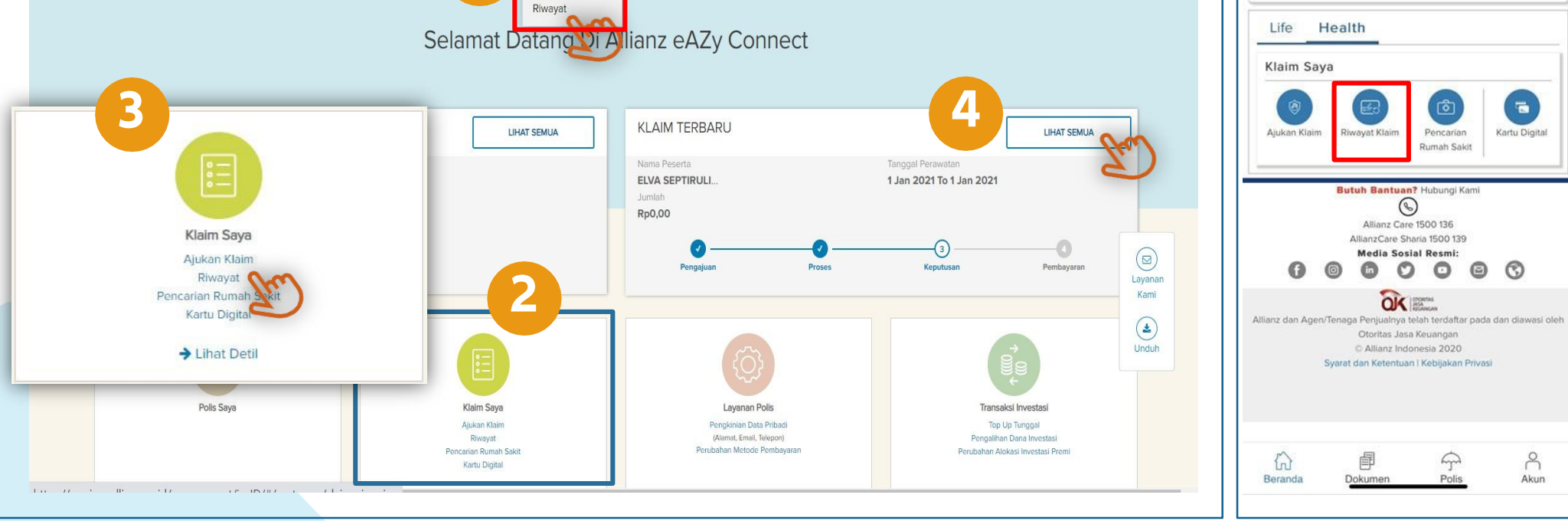

Bahasa Indonesia 🗸

Halo, Elva 🗸

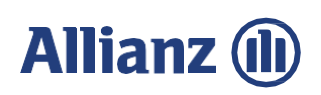

## Unduh dokumen klaim (2/2)

#### **Desktop View**

| Q Ketik nomor klaim                                                   |                                |                 | CARL                                                                    |
|-----------------------------------------------------------------------|--------------------------------|-----------------|-------------------------------------------------------------------------|
| RIWAYAT KLAIM                                                         |                                |                 |                                                                         |
| Polis : A123-00012345678<br>Klaim: 202101161234567                    |                                | telmut.<br>DgR  | n Klaim Jumlah Dibayar<br>2,00                                          |
| Nama Petertic: ANNA SEPTIA<br>Cluim Type : Rawat Inap - Reimbursement |                                |                 | Nama Rumah Sakit: RS<br>Tanggal Perawatan: 1 Jan 2021 To 1 Jan          |
| Pengiguan<br>tu:m1282L MIS6 AM                                        | Proses<br>hr:11/2021.305 PM    | ()<br>Keputusan | Dumbayaran                                                              |
|                                                                       |                                |                 | Get your Uploaded docur                                                 |
| • X • services.allianz.co.id/earyconnect/ir                           | n-ID/#/cuatomer/claims-inquiry |                 | 0 \$ x 5 0 * 6                                                          |
| NWAYAT KLAIM                                                          |                                | ◀               |                                                                         |
| im :<br>Hama Penerta: 1<br>Claim Type Rewal Inag - Reir<br>Panggaan   | Submitted                      | claim documents | X Name Burnet Seet RS MMA<br>Inc. 1 Jan 2021 Te 4 Jan 202<br>Pendagaran |
| tal medicat mile As                                                   |                                |                 | Get your Uploaded document                                              |

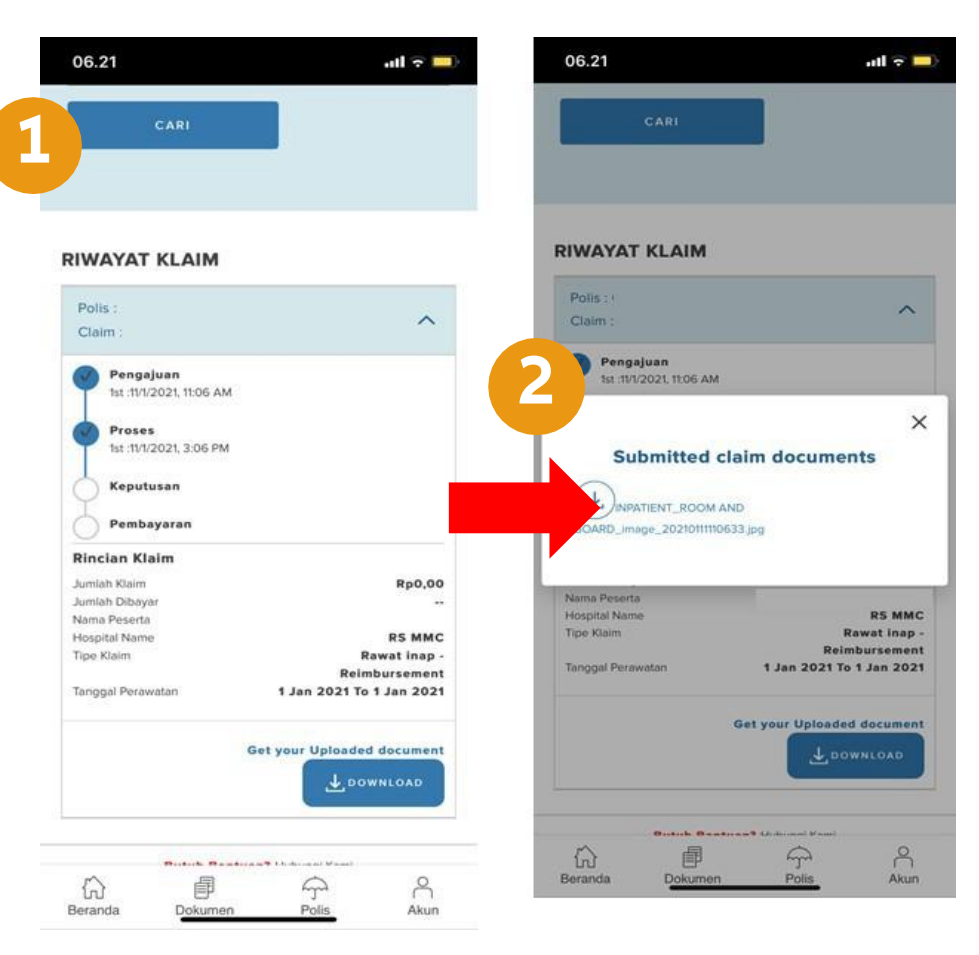

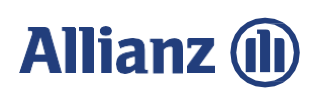

### Tampilan halaman status/riwayat klaim

- Seluruh riwayat klaim kesehatan peserta atas polis / rider yang masih Aktif dapat dilihat di eAZy Connect, baik yang diajukan melalui eAZy Connect, Agency Connect, eAZy Claim, dan pengajuan manual hardcopy
- Cukup input no. klaim yang ingin dilihat statusnya

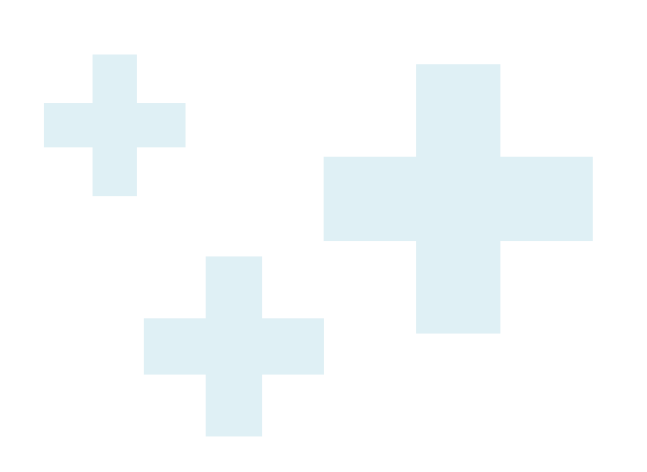

| Allia                | unz 🕕                                                                                                    | Bahasa Indonesia√                                            |
|----------------------|----------------------------------------------------------------------------------------------------|--------------------------------------------------------------|
|                      |                                                                                                    | A :                                                          |
|                      |                                                                                                    |                                                              |
| Q                    | Ketik nomor klaim                                                                                                    |                                                              |
|                      | CARI                                                                                                    |                                                              |
|                      |                                                                                                    |                                                              |
|                      |                                                                                                    |                                                              |
|                      |                                                                                                    |                                                              |
| RIW                  | AYAT KLAIM                                                                                                    |                                                              |
| RIW/<br>Poli<br>Clai | AYAT KLAIM                                                                                                    | ^                                                            |
| RIW/<br>Cla          | YAT KLAIM<br>s:<br>m:<br>Pengajuan<br>tst:1870/2019, 9:35 PM                                                                                                    | ^                                                            |
| Poli<br>Cla          | AYAT KLAIM           s:           m:           Pongajuan           si:           proses           si:           proses           si:           proses           si:           proses                                                                                                    | ^                                                            |
| Poli<br>Clai         | EXAT KLAIM           s:           m:           Pengajuan           hst.tBn02/019, 9:35 PM           Poses           nd.22m0/2016, 2:41 PM           2nd.22m0/2016, 2:40 PM           2nd.22m0/2016, 2:40 PM           1:1.22m0/2019, 10:60 AM                                                                                                    | ^                                                            |
|                      | S:                                                                                                    | ^                                                            |
| RIW/<br>Cla          | String         Pengajuan           bit 181002018, 9:35 PM         Pose           9:32000008, 2:40 PM         Pose           2:32002008, 2:40 PM         Pose           2:2020209, 1:40 PM         Pose           2:2020209, 1:40 PM         Pose           Memetukan dokumen tambah         Memetukan dokumen tambah                                                                                                    | 'n                                                           |
| Poli<br>Cla          | AVAT KLAIM           IIIIIIIIIIIIIIIIIIIIIIIIIIIIIIIIIIII                                                                                                    | n                                                            |
| Poli<br>Cia          | State         The second second s | IN<br>kilbu belum dapat kami                                 |
| RIW/<br>Cla          | State         State           m:         State           Mark         State           Mark         State   Mark                                                                                                    | ın<br>kilbu belum dapat kami<br>çikapi dengan : a Mengirimka |

#### Desktop View

#### Allianz (II) Beranda Polis Transaksi Klaim 🗸 Q Ketik nomor polis atau nomor klaim CAR **KLAIMS PENCARIAN** 1 2 3 ... 16 17 → Jumlah Klaim Jumlah Dibayar Polis : Rp8 900 Klaim : 1 Nama Peserta: JUWITA Nama Rumah Sakit: KLINIK DR DR IMAN SANTOSO SP KJ MARS Tipe Klaim: Rawat ia atan: 4 Jun 2019 To 4 Jun 2019 Tanggal Perav 2 4 3 Pengajuar Proses Keputusar Pembayarar 1st :27/6/2019, 12:58 PM Jumlah Dibayar Polis : Jumlah Klaim Rn0 Klaim : 1

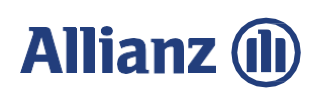

# Pengajuan klaim tanpa login (1/2)

#### **Desktop View**

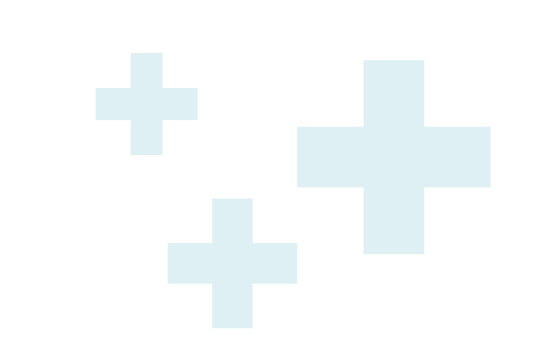

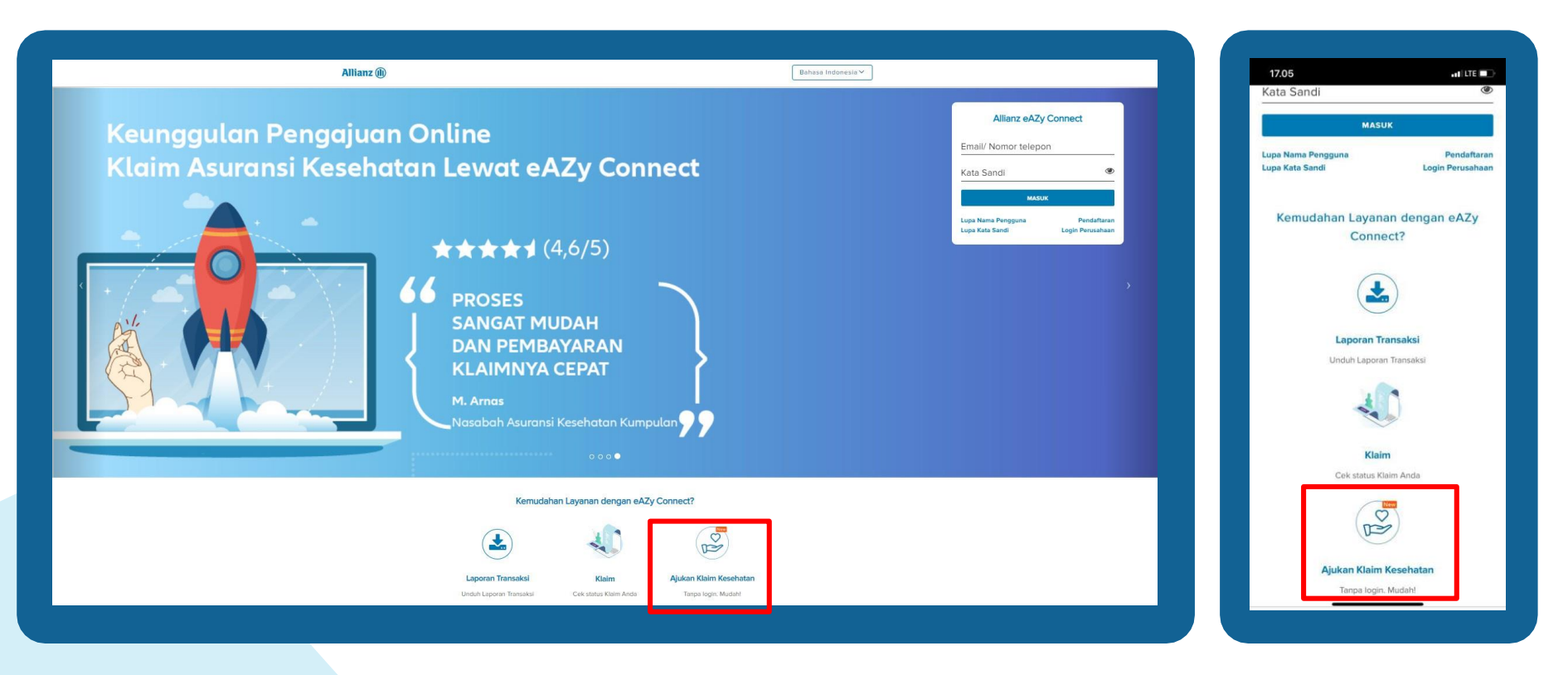

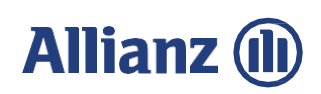

### Pengajuan klaim tanpa login (2/2)

|                               |                                                                                                    | Lupa Kata Sanur                            | Penga<br>No Peserta*                                                                                                    | ajuan Klaim Kesehatan                                                                                                    |                                                                                                  |
|-------------------------------|----------------------------------------------------------------------------------------------------|--------------------------------------------|----------------------------------------------------------------------------------------------------|----------------------------------------------------------------------------------------------------|--------------------------------------------------------------------------------------------------|
| No Peserta*<br>Tanggal lahir* | Pengajuan Klaim Kesehatan<br>000041729338<br>9/27/1956<br>MM/DD/YYYY<br>V I'm not a robot<br>KIRIM |                                            | Tipe Klaim*<br>Rumah Sakt<br>Diegnose<br>Bieya Perawatan<br>Mata Uang<br>Jumlah Klaim<br>Tanggal Pengobatan<br>Mulai<br>Kode Manfaat<br>Unggah Dokumen | CODONT/29338  Tipe Klaim  Ketk nama Rumah Sakdhönsk  Ketk Diagnose  Path BR  Aban dhiftung stanulas  Selesal  Selesal  Secesal  Secesad  Secesad  Secesad  Secesad  Secesad  Secesad  Secesad  Secesad  Secesad  Secesad  Secesad  Secesad  Secesad  Secesad  Secesad  Secesad  Secesad  Secesad  Secesad  Secesad  Secesad  Secesad  Secesad  Secesad  Secesad  Secesad  Secesad  Secesad  Secesad  Secesad  Secesad  Secesad  Secesad | Tipe Klaim  Bersalin  Kacamata Pernenksaan Kesehatan (MCU) Perawatan Gigi Rawat Jalan Rawat Inap |
|                               | Cek status Klaim Anda Tanpa login. Mudah!<br>Jika Nomor peserta dan tanggal                        | lahir tidak sesuai, n<br>iir tidak sesuai. | naka akan m                                                                                                    | nuncul pesan                                                                                                    | :                                                                                                |

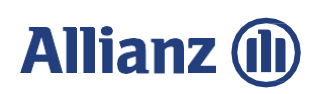

### Cek status klaim tanpa login (1/2)

#### **Desktop View**

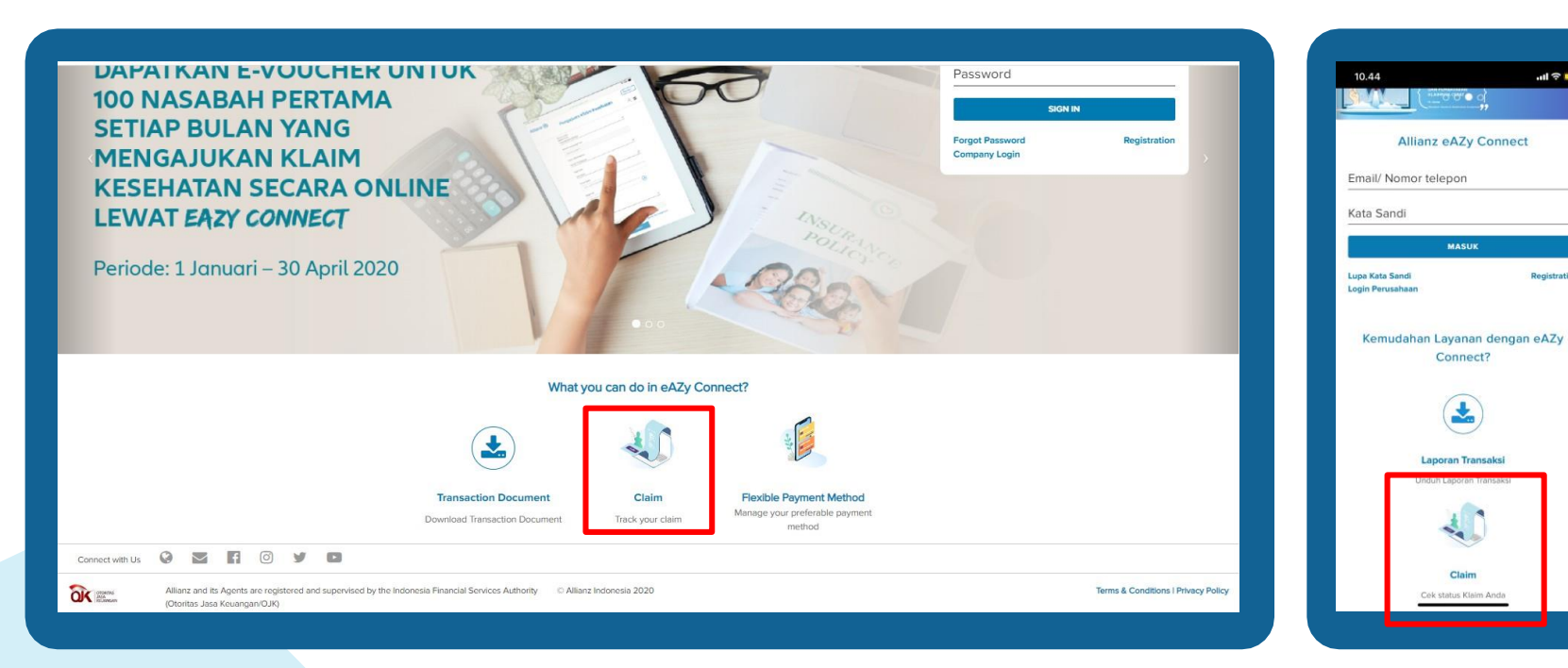

#### Mobile View

ull 🕆 💶 )

Registration

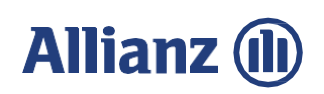

# Cek status klaim tanpa login (2/2)

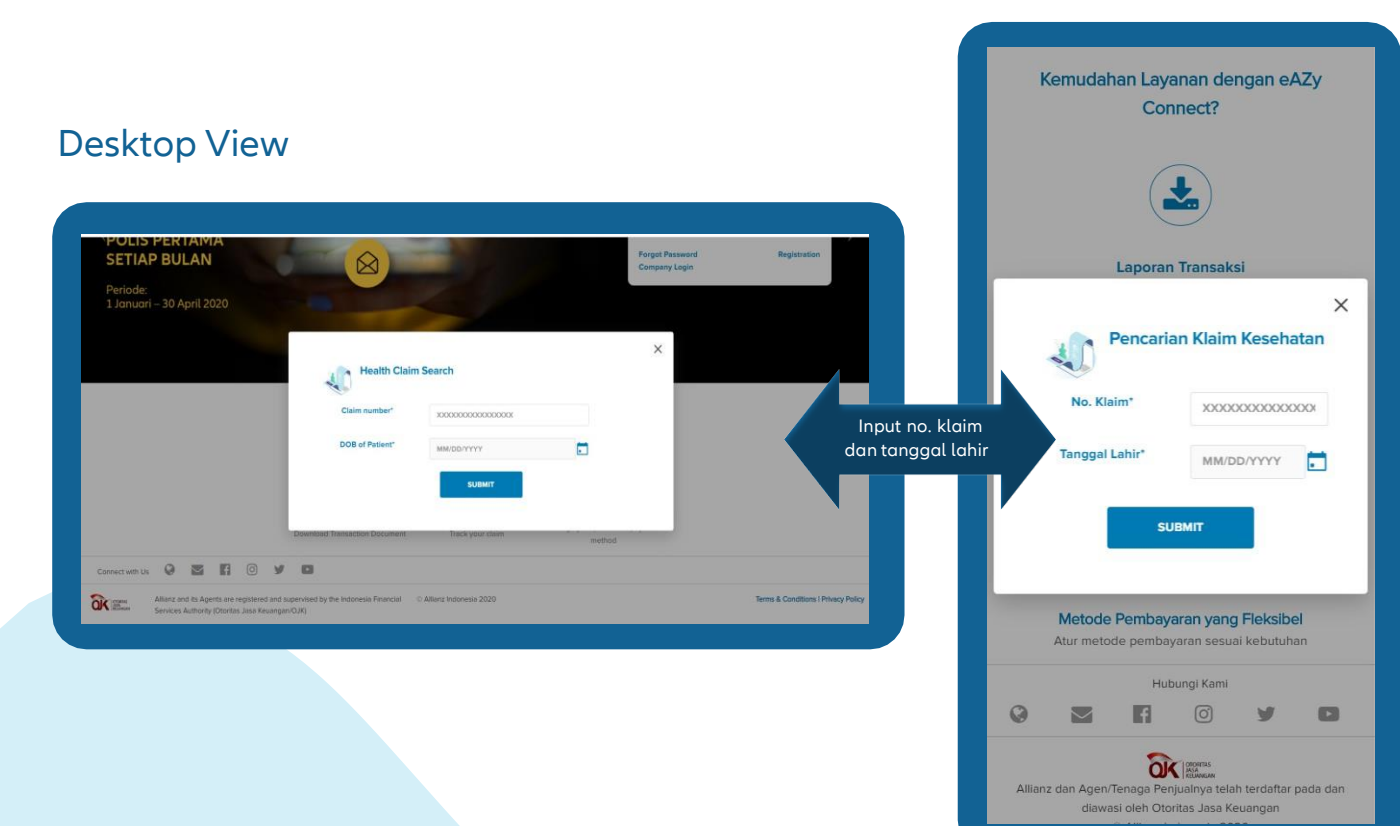

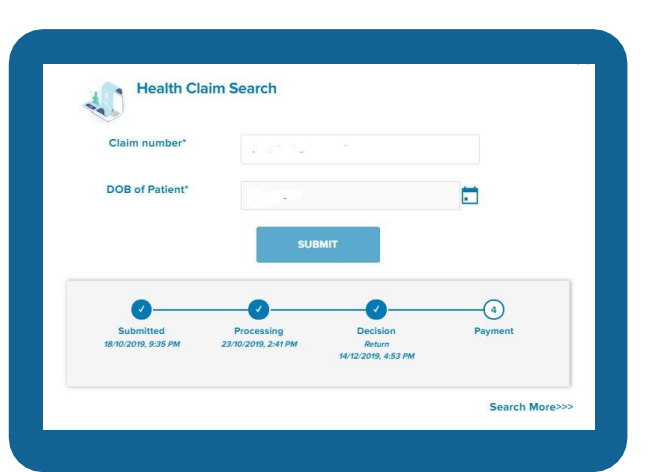

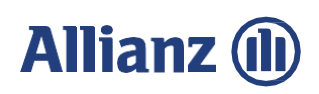

## eAZy Card (1/2)

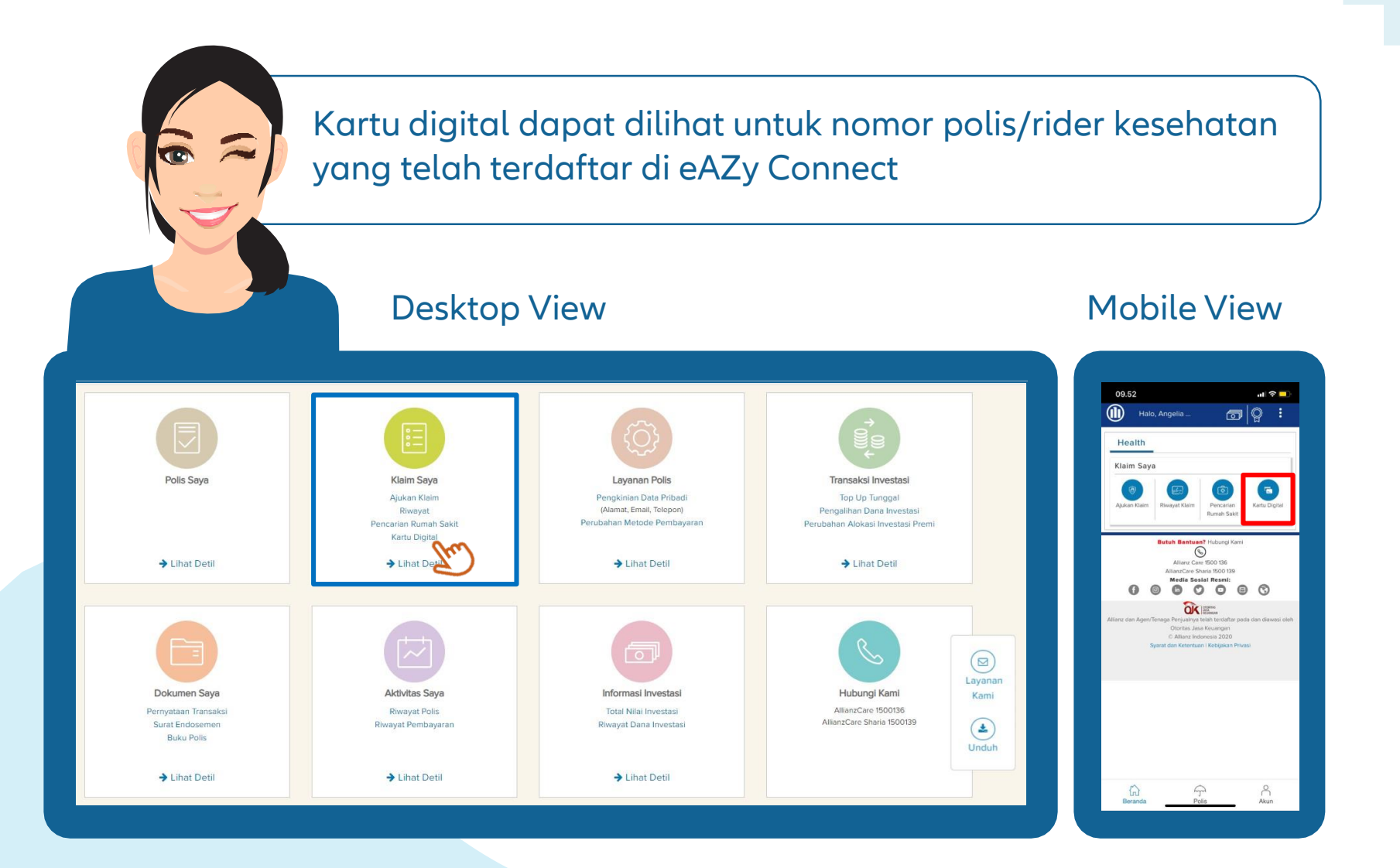

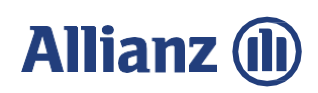

### eAZy Card (1/2)

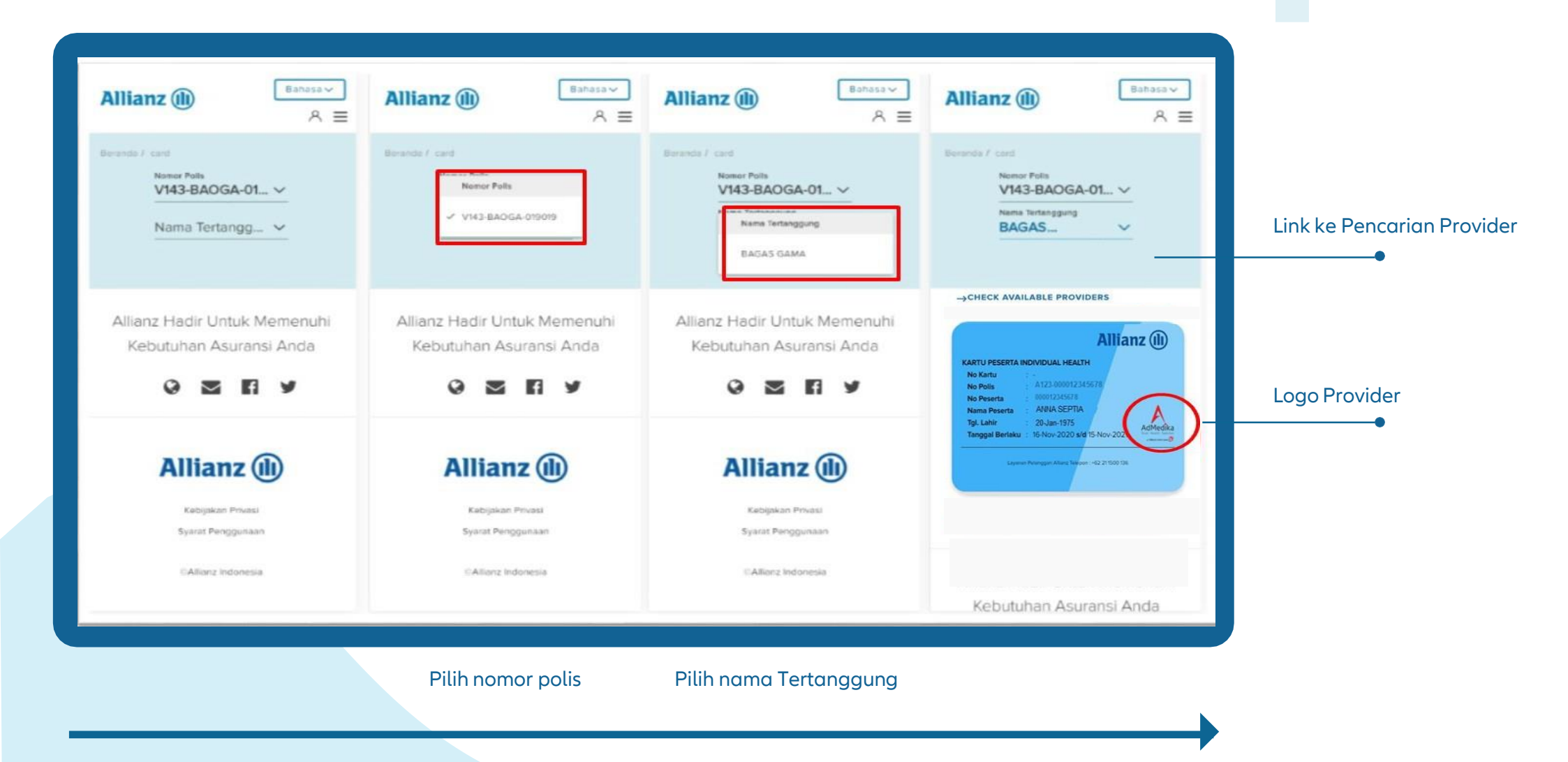

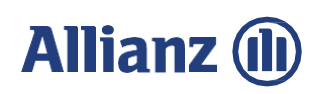

### Pencarian rumah sakit rekanan terdekat (1/2)

#### **Desktop View**

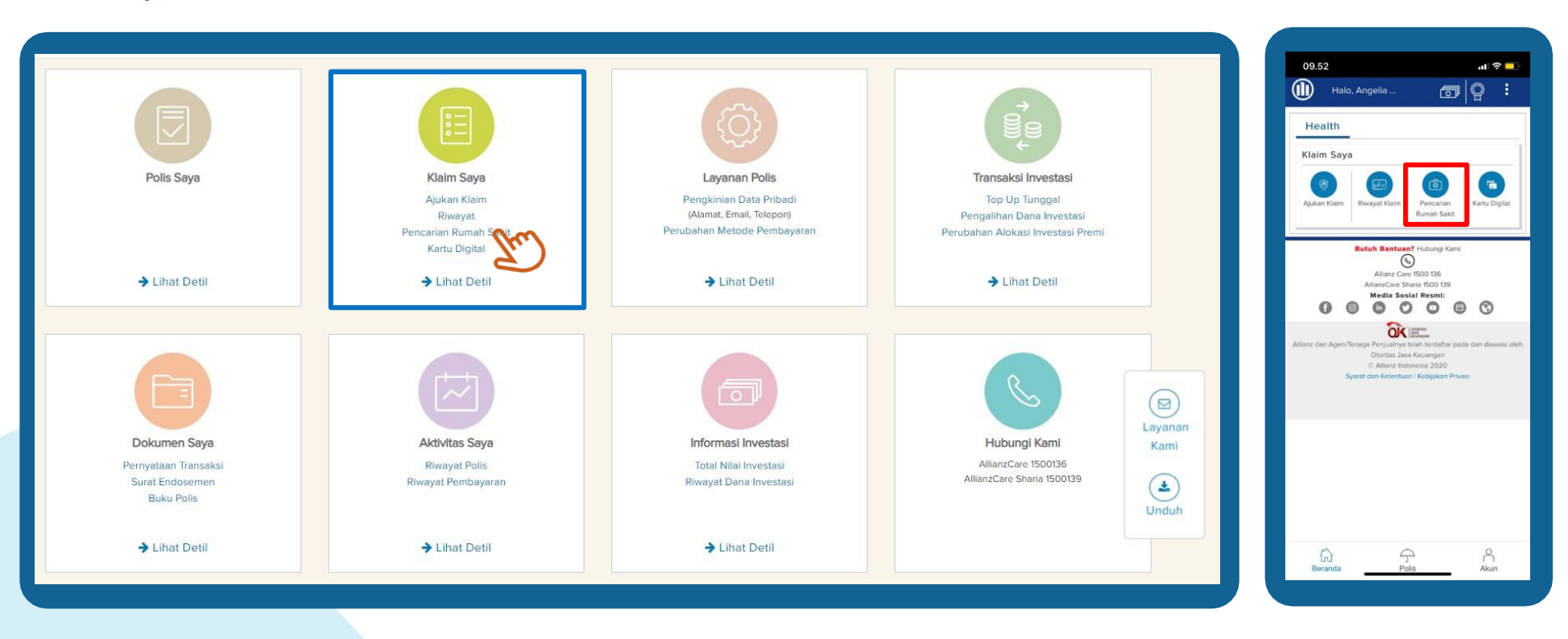

### Allianz (II)

### Pencarian rumah sakit rekanan terdekat (2/2)

#### **Desktop View**

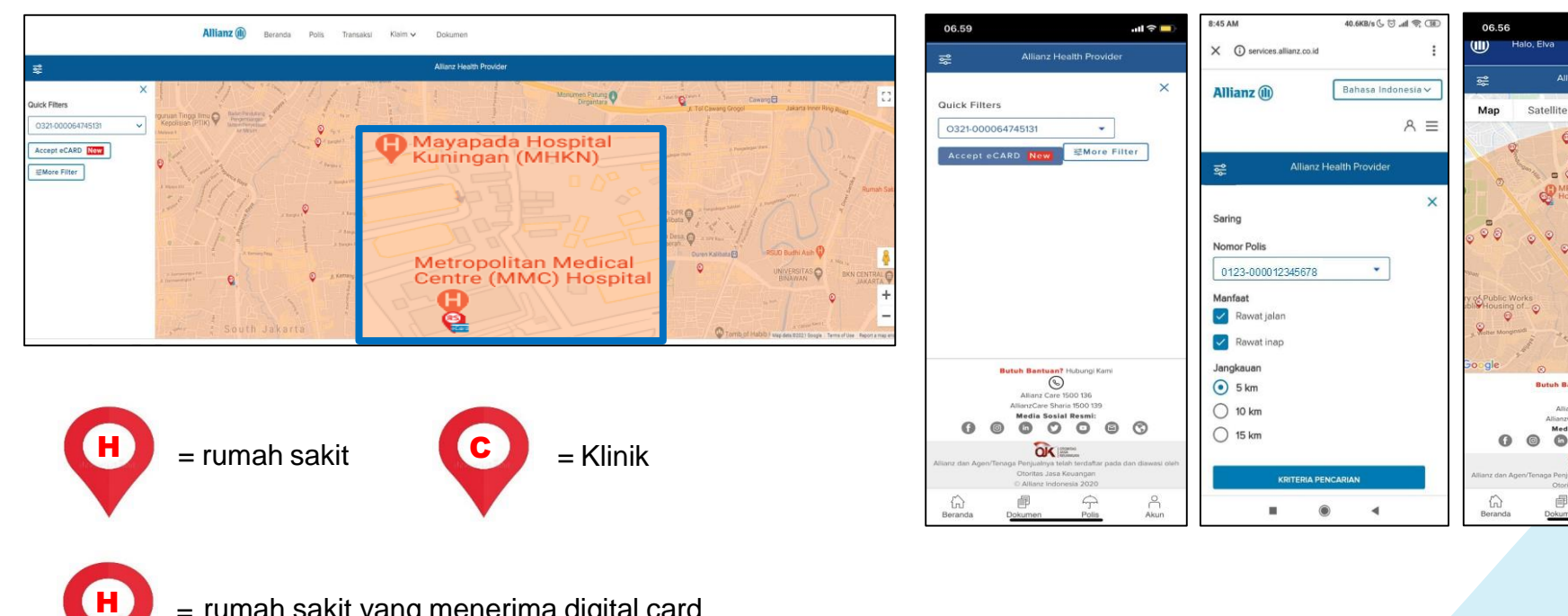

#### **Mobile View**

Galungoung 8

0

0 0

0 0 3

= rumah sakit yang menerima digital card

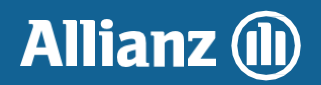

### Akses bantuan dan informasi

#### PT Asuransi Allianz Life Indonesia Head Office

World Trade Centre 3 Jl. Jend. Sudirman Kav. 29-31 Jakarta Selatan 12920, Indonesia

Senin – Jumat (kecuali hari libur) 08.00 – 20.00 WIB

Corporate Number Fax No. AllianzCare AllianzCare Sharia Email Website Facebook Twitter : +62 21 2926 8888 : +62 21 2926 8080 : 1500 136 : 1500 139 : <u>ContactUs@allianz.cc</u> : <u>www.allianz.co.id</u> : Allianz

: @AllianzID

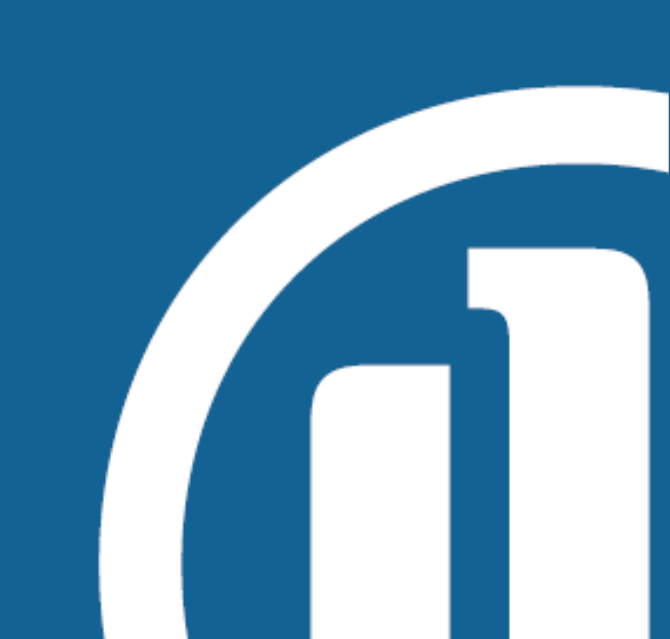